Available for Public Use

# **Post-Commitment Change Requests**

Submitting Post-Commitment Change Requests in RHC Connect

May 22, 2024

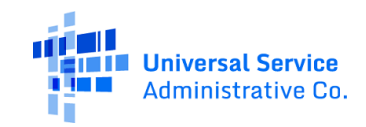

#### **DISCLAIMER:**

To accommodate all attendees, real-time closed captions will be present during this presentation. We apologize in advance for any transcription errors or distractions. Thank you for your support.

# Housekeeping

- Use the "Audio" section of your control panel to select an audio source and connect to sound
  - Turn on your computer's speakers, or
  - Use the call-in instructions in your confirmation email
- All participants are on mute
- Submit questions at any time using the "Questions" box

| 5 | File View Help ⊕□□×                  |
|---|--------------------------------------|
|   | ▼ Audio                              |
|   |                                      |
|   | Computer audio     Phone call        |
|   |                                      |
|   | Microphone (HD Webcam (510)          |
|   |                                      |
|   |                                      |
|   | Speakers (High Definition Aud 🗸      |
|   | Download PDF of Slides here!         |
|   | ▼ Handouts: 2 🖸                      |
|   | 2017-05-05_11-59-21.png              |
|   | GTM iOS.jpeg                         |
|   | ▼ Questions 🗳                        |
|   |                                      |
|   |                                      |
|   |                                      |
|   | [Enter a question for staff]         |
|   | Ask questions here!                  |
|   | Send                                 |
|   | Multi sessions different registrants |
|   | Webinar ID: 980-960-603              |
|   | 🛞 GoToWebinar                        |
|   |                                      |

#### **Meet Our Team**

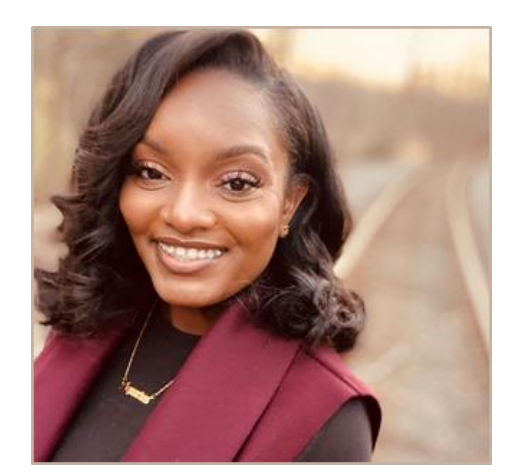

#### **Simone Andrews**

Senior Communications Specialist | RHC Outreach

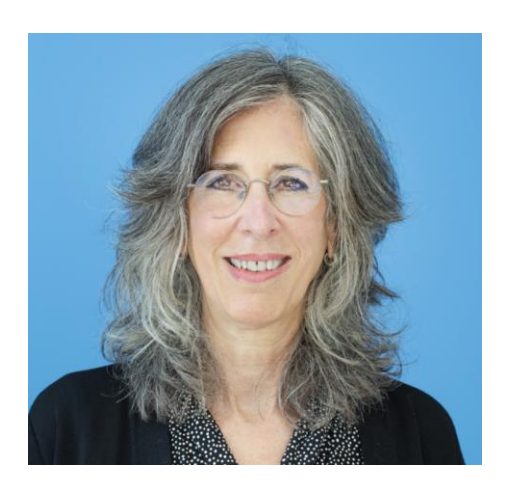

#### **Blythe Albert**

Advisor of Program Management | RHC Outreach

# Agenda

- Post-Commitment Changes Overview
- SPIN Changes
  - Corrective
  - Operational
- Site and Service Substitutions
- Service Delivery Deadline Extensions
- Invoice Filing Deadline Extensions
- Important Dates and Resources

# By the end of the webinar, you will be able to...

- Understand each category of post-commitment change requests
- Submit SPIN change requests in RHC Connect
- Submit site and service substitutions in RHC Connect
- Submit service delivery extension requests in RHC Connect
- Submit invoice filing deadline extensions in RHC Connect

## Glossary

| Acronym     | Definition                             |
|-------------|----------------------------------------|
| FCC         | Federal Communications Commission      |
| HCF         | Healthcare Connect Fund                |
| FY          | Funding Year                           |
| HCP         | Health Care Provider (your site)       |
| HCP Number  | Number associated with your site       |
| FCL         | Funding Commitment Letter              |
| FRN         | Funding Request Number                 |
| NCW         | Network Cost Worksheet                 |
| SPIN/498 ID | Service Provider Identification Number |

Available for Public Use

#### **Post-Commitment Change Requests**

# Submitting Post-Commitment Change Requests in RHC Connect

### **RHC Connect Update**

- Post-commitment change requests are now in RHC Connect.
- The following functionality is available:
  - SPIN changes (operational and corrective)
  - Site and service substitutions
  - Service delivery deadline extension requests for non-recurring expenses
  - Invoice filing deadline extension requests
- A step-by-step <u>RHC Connect Post-Commitment Change Request User Guide</u> and a new <u>Post-Commitment Actions</u> webpage is posted on the USAC website.

Available for Public Use

#### **SPIN Changes**

# Submitting Post-Commitment Change Requests in RHC Connect

### **SPIN Changes**

- <u>FCC Order 19-78</u> formalized the process to request SPIN changes in the Healthcare Connect Fund (HCF) and Telecommunications (Telecom) Programs.
- In certain situations, applicants can request a change of the SPIN/498 ID.
- A SPIN change can be either corrective or operational.
- Per <u>FCC Order 23-110</u>, the SPIN change request deadline has been moved to align with the invoice filing deadline (Beginning in FY2023).

## **SPIN Changes – Corrective**

- A corrective SPIN change is any amendment to the SPIN associated with an FRN that does not involve a change to the service provider associated with that FRN.
- This occurs when:
  - A change is required for clerical or data entry errors (e.g., fixing clerical errors or situations where the applicant names the correct service provider in the funding request but provides the incorrect SPIN).
  - There is an update to a service provider's SPIN that has changed due to the merger of companies or the acquisition of one company by another.
  - Effectuating a change that was not initiated by the applicant.

# **SPIN Changes – Operational**

- An operational SPIN change is a request to change the actual service provider associated with an FRN.
- This occurs when:
  - The applicant has a legitimate reason to change providers (e.g., breach of contract or the service provider is unable to perform); and
  - The applicant's newly selected service provider received the next highest point value in the original bid evaluation, assuming there were multiple bidders.
- **NOTE:** Changing service providers because the services are available at a lower cost from another service provider or because the applicant now wishes to do business with a service provider that did not participate in the competitive bidding process are not considered legitimate reasons for change, and requests citing such reasons will be denied.

## When to File a SPIN Change Request

- A request for a SPIN change must be received **no later than the invoice filing deadline for that FRN**.
- Applicants should notify USAC of their intent to change service providers as soon as the decision is made and should advise USAC of the proposed effective date of the change.
- Applicants should send the request for the change to USAC **before** the change takes place so that USAC has time to process the request before the submission of any invoices for services rendered by the new service provider.
- Once the request is received, USAC will make no additional payments on the FRN until the change is reviewed and either:
  - Approved and the SPIN is changed, or
  - Denied and USAC verifies that additional invoices are for services rendered to the applicant by the original service provider.

## How to File a SPIN Change Request

- If the SPIN change occurs **after** the FRN is approved, applicants should submit SPIN change request as follows:
  - Funding Years 2022 and after the applicant should submit the SPIN change request through RHC Connect.
  - Funding Years 2021 and prior the applicant should send an email to <u>RHC-Invoicing@usac.org</u> with the SPIN change request. The affected FRN should be included in the subject line of the email.
- If a corrective SPIN change is needed **before** an FRN has been committed, applicants should reach out to the RHC Customer Service Center with the request. The affected FRN should be included in the subject line of the email.
- As part of this request, applicants must also certify to the following:
  - The SPIN change is allowed under all applicable state and local procurement rules and under the terms of the contract, if any, between the applicant and its original service provider, and
  - The applicant has notified its original service provider of its intent to change service providers.

**Note:** If the applicant's original service provider is no longer in business, the applicant must instead certify that it attempted to notify its original service provider of its intent to change service providers but could not because the service provider is not available for contact.

# **My Portal Landing Page**

#### • Log in to My Portal and click **RHC Connect**.

| Upcoming Dates                              | Rural Health Care                                                                                                    |
|---------------------------------------------|----------------------------------------------------------------------------------------------------|
| 07/07 New Filer ID<br>2022 Basics Webinar   | RHC Connect - Health care providers must use this section to create and<br>submit required forms for the Healthcare Connect Fund (HCF) Program for                                                                                                    |
| 08/01 Quarterly Filing<br>2022 due August 1 | all required forms other than the FCC Form 460 for FY2022 and later.                                                                                                    |
|                                             | RHC My Portal - Health care providers must use this section to create and<br>submit required forms for the Telecommunications (Telecom) Program, the<br>Connected Care Pilot Program (CCPP), and the Healthcare Connect Fund<br>(HCF) Program for the FCC Form 460 and all required forms for FY2021 and |

#### Dashboard

• Click on the **Post-Commitment Change Requests** tab, then click **Create Post-Commitment Change Request**.

| CASHBOARD START A FORM |                                 |                               |                                                 | III 😡 👘 Linners fante.            |
|------------------------|---------------------------------|-------------------------------|-------------------------------------------------|-----------------------------------|
| RHC Connect            | (5) Unread Notifications        |                               |                                                 |                                   |
|                        | Information Requests            | My Forms                      | My Organizations                                | Post-Commitment Change Requests   |
| 17:00                  |                                 | The Funding Year 2022 funding | request filing window closes in <b>18</b> days. |                                   |
| May 12 2023            | Post-Commitment Change Requests |                               |                                                 |                                   |
|                        | Request Type                    | -                             | CREA                                            | TE POST-COMMITMENT CHANGE REQUEST |
|                        | Q Search Change Requests        | SEARCH                        |                                                 | <b>T</b> ~                        |

#### **Start Page**

- Enter a **Request Nickname** and select **SPIN CHANGE** from the drop-down menu.
- Click Save & Continue.

| Post-Commitment Change Request                                        |                        |                          |                  |
|-----------------------------------------------------------------------|------------------------|--------------------------|------------------|
| Start                                                                 | FCC Form 462 Selection | Supporting Documentation | Signature        |
| Post-Commitment Change Request Details                                |                        |                          |                  |
| Request Nickname                                                      |                        |                          |                  |
| Select the type of post-commitment change you would like to make      |                        | 1                        |                  |
| ex SPIN Change                                                        | •                      |                          |                  |
| ex. SPIN Change                                                       |                        |                          |                  |
| SPIN Change                                                           |                        |                          |                  |
| Site and Service Substitution                                         |                        |                          |                  |
| Service Delivery Deadline Extension                                   |                        |                          | SAVE & CONTINUE  |
| Invoice Filing Deadline Extension                                     |                        |                          |                  |
| © 2022 Universal Service Administrative Company. All rights reserved. |                        | -                        | PRIVACY POLICIES |
|                                                                       |                        |                          |                  |
|                                                                       |                        |                          |                  |
|                                                                       |                        |                          |                  |
|                                                                       |                        |                          |                  |
|                                                                       |                        |                          |                  |
|                                                                       |                        |                          |                  |

### **Start Page (continued)**

- Using the radio buttons, select either **Operational** or **Corrective** to describe the type of SPIN change you are requesting.
- A description of each SPIN change type is displayed. Then click **Save & Continue**.

| Post-Commitment Change Re                                                                                                    | quest                  |                                                                                                    |                                                                                                    |                                                                                                    |
|----------------------------------------------------------------------------------------------------|------------------------|----------------------------------------------------------------------------------------------------|----------------------------------------------------------------------------------------------------|----------------------------------------------------------------------------------------------------|
| Start                                                                                                    | FCC Form 462 Selection | SPIN Change Details                                                                                                    | Supporting Documentation                                                                                                    | Signature                                                                                                    |
| Post-Commitment Change Request Details                                                                                                    |                        |                                                                                                    |                                                                                                    |                                                                                                    |
| Request Nickname         Select the type of post-commitment change you of SPIN Change         Is the SPIN change Corrective or Operational         Corrective       Operational | would like to make     | <ul> <li>Types of SPIN Cl</li> <li>A corrective S</li> <li>change to the</li> <li>Correcting<br/>providing</li> <li>SPIN has d</li> <li>Effectuate<br/>initiated b</li> <li>An operationa</li> <li>The applid<br/>perform);</li> <li>The applid<br/>there wer</li> </ul> | hanges<br>PIN change is any amendment to the SPIN associated with a Fundir<br>service provider associated with that Funding Request Number. This<br>g data entry errors (e.g. fixing clerical errors such as naming the corr<br>the incorrect SPIN).<br>changed due to the merger of companies or the acquisition of one c<br>a change to the SPIN that does not involve a change to the service p<br>y the applicant.<br>al SPIN change is a request to change the actual service provider as<br>cant has a legitimate reason to change providers (e.g., breach of con<br>and<br>erant's newly selected service provider received the next highest poin<br>e multiple bidders. | Y<br>ng Request Number that does not involve a<br>soccurs when:<br>rect service provider in the funding request but<br>ompany by another; or<br>provider of a funding request and was not<br>sociated with an FRN. This occurs when:<br>tract or the service provider is unable to<br>it value in the original bid evaluation, assuming |
| EXIT                                                                                                    |                        |                                                                                                    |                                                                                                    | SAVE & CONTINUE                                                                                                    |

#### FCC Form 462 Selection Page

- Select the FCC Form 462 application(s) you'd like to request the SPIN change for.
- Multiple FRNs may be selected for the same SPIN.

| Post-Commitment Change Request - RHC_PCCR20230000148   |                                                      |                             |             |                         |             |  |  |  |  |  |  |
|--------------------------------------------------------|------------------------------------------------------|-----------------------------|-------------|-------------------------|-------------|--|--|--|--|--|--|
| Start                                                  | FCC Form 462 S                                       | election SPIN Change I      | Details S   | upporting Documentation | Signature   |  |  |  |  |  |  |
| FCC Form 462 Selection                                 |                                                      |                             |             |                         |             |  |  |  |  |  |  |
| Select the FCC Form 462 applicatio                     | n(s) you would like to take action                   | on                          |             |                         |             |  |  |  |  |  |  |
| Please note that if multiple FCC Form 462 applications | are selected, they will all be updated with the same | new SPIN.                   |             |                         |             |  |  |  |  |  |  |
| Q. Search Form 462s                                    | SEARCH                                               |                             |             | No 462 Application(.    | s) selected |  |  |  |  |  |  |
| 462 Application Number HC                              | CP Name                                              | HCP Number Service Provider | SPIN/498 ID | Funding Year            |             |  |  |  |  |  |  |
|                                                        |                                                      |                             |             |                         |             |  |  |  |  |  |  |
|                                                        |                                                      |                             |             |                         |             |  |  |  |  |  |  |
|                                                        |                                                      |                             |             |                         |             |  |  |  |  |  |  |

## FCC Form 462 Selection Page (continued)

- Once selected, the FCC Form 462 application(s) will be displayed on the right side of the **FCC Form 462 Selection** page.
- Click Save & Continue.

| ost-Commitment Cha                  | inge Request - I       | RHC_PCCR202300       | 00148      | SPIN Change Details | <u>s</u>    | Supporting Documentatic | n                                  | Signature                 |
|-------------------------------------|------------------------|----------------------|------------|---------------------|-------------|-------------------------|------------------------------------|---------------------------|
| FCC Form 462 Selection              |                        |                      |            |                     |             |                         |                                    |                           |
| Select the FCC Form 462 applic      | cation(s) you would li | ke to take action on |            |                     |             |                         |                                    |                           |
| Available FCC Form 462 Applications |                        | ·                    |            |                     | _           |                         | Selected FCC Form 462 Applications | ]                         |
| <b>Q</b> , Search Form 462s         |                        | SEARCH               |            |                     |             | ₹.~                     | ⊘RHC202200 ⊗RHC202200              |                           |
| 462 Application Number              | HCP Name               |                      | HCP Number | Service Provider    | SPIN/498 ID | Funding Year            | ♥RHC202200                         |                           |
|                                     |                        |                      |            |                     |             | 2022                    |                                    | Showing <b>1 - 3</b> of 3 |
|                                     |                        |                      |            |                     |             | 2022                    |                                    |                           |
|                                     |                        |                      |            |                     |             | 2022                    |                                    |                           |
|                                     |                        |                      |            |                     |             | 2022                    |                                    |                           |
|                                     |                        |                      |            |                     |             | 2022                    |                                    |                           |
|                                     |                        |                      |            |                     |             | 2022                    |                                    |                           |
|                                     |                        |                      |            |                     |             | 2022                    |                                    |                           |
|                                     |                        |                      |            |                     |             | 2022                    |                                    |                           |
|                                     |                        |                      |            |                     |             | 2022                    |                                    |                           |
|                                     |                        |                      |            |                     |             | 2022                    |                                    |                           |
|                                     |                        |                      |            |                     |             | 1 - 10 of 96  📎         |                                    |                           |
|                                     |                        |                      |            |                     |             |                         |                                    |                           |
| ACK EXIT                            |                        |                      |            |                     |             |                         |                                    | SAVE & CONTIN             |

# FCC Form 462 Selection Page (continued)

- An error message will display if the FCC Form 462 is not eligible for a SPIN change request.
- A SPIN change request cannot be submitted if there is a draft or submitted FCC Form 463 or another postcommitment change request submitted for the selected FRN.

The following FCC Form 462(s) are not eligible for a SPIN Change change because there is a linked Post Commitment Change Request awaiting review by USAC: RHC2022000, RHC2022000, RHC202200, RHC202200, RHC2022000, RHC202200, RHC2022000, RHC2022000, RHC20200, RHC202000, RHC202000, RHC20200, RHC20200, RHC2000, RHC20200, RHC2000, RHC2000, RHC2000, RHC2000, RHC2000, RHC2000, RHC2000, RHC2000, RHC2000, RHC2000, RHC2000, RHC2000,

 If a one-time cost is on the selected FCC Form 462 application(s), a message will display indicating that once the SPIN change request is approved, the one-time costs will only be able to be filed under the new SPIN.

| ost-Commitment Cha                             | nge Request - RHC_PCCR2023                                        | 0000148                        |                                           |                              |                          |                                   |                           |
|------------------------------------------------|-------------------------------------------------------------------|--------------------------------|-------------------------------------------|------------------------------|--------------------------|-----------------------------------|---------------------------|
| Start                                          | FCC Form 462 Se                                                   | election                       | SPIN Change Details                       |                              | Supporting Documentation | on                                | Signature                 |
| FCC Form 462 Selection                         |                                                                   |                                |                                           |                              |                          |                                   |                           |
| elect the FCC Form 462 applic                  | ation(s) you would like to take action on                         |                                |                                           |                              |                          |                                   |                           |
| One or more of the selected FCC                | Form 462 application(s) include a one-time cost exp               | ense. Once this SPIN Change is | approved, you can only file a FCC Form 46 | 3 for those one-time costs ( | under the new SPIN.      |                                   |                           |
| ease note that if multiple FCC Form 462 applic | ations are selected, they will all be updated with the same new S | SPIN.                          |                                           |                              |                          | Solocted ECC Form 462 Application |                           |
| Q Search Form 462s                             | SEARCH                                                            |                                |                                           |                              | ₹ -                      | ⊘RHC202300                        | 3                         |
| 462 Application Number                         | HCP Name                                                          | HCP Number                     | Service Provider                          | SPIN/498 ID                  | Funding Year             |                                   | Showing <b>1 - 1</b> of 1 |
|                                                |                                                                   |                                |                                           |                              | 2022                     |                                   |                           |
| 2                                              |                                                                   |                                |                                           |                              | 2023                     |                                   |                           |
|                                                |                                                                   |                                |                                           |                              | 2022                     |                                   |                           |
|                                                |                                                                   |                                |                                           |                              | 2022                     |                                   |                           |
|                                                |                                                                   |                                |                                           |                              | 2022                     |                                   |                           |
|                                                |                                                                   |                                |                                           |                              | 2022                     |                                   |                           |
|                                                |                                                                   |                                |                                           | « <                          | 91 - 96 of 96 > >>       |                                   |                           |
|                                                |                                                                   |                                |                                           |                              |                          |                                   |                           |
| ACK EXIT                                       |                                                                   |                                |                                           |                              |                          |                                   | SAVE & CONTINU            |

#### **SPIN Change Details Page**

- Select the new SPIN from the drop-down menu under Available Service Providers.
- The selected service provider will be displayed on the right side of the screen.
- Click Save & Continue at the bottom of the screen.

| 2                                                                                                    | tart FC                                                                                                    | IC Form 462 Selection SI                                                                                                    | PIN Change Details                                                                                                    |                                                                                                    | Supporting                              | Documenta                                                                                                    | ion                                                                      | Signat                | ure     |
|----------------------------------------------------------------------------------------------------|----------------------------------------------------------------------------------------------------|----------------------------------------------------------------------------------------------------|----------------------------------------------------------------------------------------------------|----------------------------------------------------------------------------------------------------|-----------------------------------------|----------------------------------------------------------------------------------------------------|--------------------------------------------------------------------------|-----------------------|---------|
| urrent Service Provid                                                                                                    | ler Details                                                                                                    |                                                                                                    |                                                                                                    |                                                                                                    |                                         |                                                                                                    |                                                                          |                       |         |
| SPIN/498 ID                                                                                                    | Service Provider                                                                                                    | DBA                                                                                                    |                                                                                                    | Addre                                                                                                    | ss                                      |                                                                                                    | City                                                                     | State                 | Zip     |
| 1430                                                                                                    |                                                                                                    |                                                                                                    |                                                                                                    |                                                                                                    |                                         |                                                                                                    |                                                                          |                       |         |
|                                                                                                    |                                                                                                    |                                                                                                    |                                                                                                    |                                                                                                    |                                         |                                                                                                    |                                                                          |                       |         |
| elect a new Service P                                                                                                    | rovider Identification Number (SPIN)/498 ID<br>ce the existing SPINs for selected FCC Form 462 App                                                                                                    | lications.                                                                                                    |                                                                                                    |                                                                                                    |                                         |                                                                                                    |                                                                          |                       | _       |
| ielect a new Service P<br>he new SPIN will repla<br>wailable Service Prov<br>Q. charter                                                                                                    | rovider Identification Number (SPIN)/498 ID<br>ce the existing SPINs for selected FCC Form 462 App<br>iders                                                                                                    | lications.                                                                                                    |                                                                                                    |                                                                                                    |                                         | T. S                                                                                                    | Selected Service Provider          Idag         143037034 - Charter Adva | anced Services VIII ( | MN) LLC |
| elect a new Service P<br>he new SPIN will repla<br>wailable Service Prov<br>Q. charter<br>SPIN/498 ID                                                                                                    | rovider Identification Number (SPIN)/498 ID<br>ce the existing SPINs for selected FCC Form 462 App<br>iders                                                                                                    | lications.<br>:H<br>DBA                                                                                                    | Address                                                                                                    | City                                                                                                    | State 👃                                 | ▼ • 2<br>Zip                                                                                                    | Selected Service Provider          Id3037034 - Charter Adva              | anced Services VIII ( | MN) LLC |
| elect a new Service P<br>he new SPIN will repla<br>wailable Service Prov<br>Q charter<br>SPIN/498 ID<br>143037022                                                                                                    | rovider Identification Number (SPIN)/498 ID     ce the existing SPINs for selected FCC Form 462 App     iders     Service Provider     Charter Advanced Services VIII (WI), LLC                                                                                                    | Ications. B DBA Charter Communications; Spectrum Business                                                                                                    | Address<br>12405 Powercourt Dr                                                                                                    | City<br>St. Louis                                                                                                 | State J<br>MO                           | ▼ • 2<br>Zip<br>63131                                                                                                    | Selected Service Provider          Id3037034 - Charter Adva              | anced Services VIII ( | MN) LLC |
| elect a new Service P<br>he new SPIN will repla<br>wailable Service Prov<br>Q charter<br>SPIN/498 ID<br>143037022<br>143037030                                                                                                    | rovider Identification Number (SPIN)/498 ID<br>ce the existing SPINs for selected FCC Form 462 App<br>iders           Service Provider           Charter Advanced Services VIII (WI), LLC           Charter Advanced Services (NE), LLC                                                                                                    | Iications.       Image: DBA       Charter Communications; Spectrum Business       Charter Communications; Spectrum Business                                                                                                    | Address       12405 Powercourt Dr       12405 Powercourt Dr                                                                                                    | City<br>St. Louis<br>St. Louis                                                                                    | State J<br>MO<br>MO                     | ▼ •         𝔅           Zip         63131           63131         63131                                                                         | Selected Service Provider          Id3037034 - Charter Adva              | anced Services VIII ( | MN) LLC |
| SPIN vill repla           wailable Service Prov           Q. charter           SPIN/498 ID           143037032           143037030           143037031                                                                                                | rovider Identification Number (SPIN)/498 ID<br>ce the existing SPINs for selected FCC Form 462 App<br>iders<br>Service Provider<br>Charter Advanced Services VIII (WI), LLC<br>Charter Advanced Services (NE), LLC<br>Charter Advanced Services (IL), LLC                                                                                                    | lications.<br>DBA<br>Charter Communications; Spectrum Business<br>Charter Communications; Spectrum Business<br>Spectrum Business; Charter Communications                                                                                                    | Address       12405 Powercourt Dr       12405 Powercourt Dr       12405 Powercourt Dr       12405 Powercourt Dr                                                                                                    | City<br>St. Louis<br>St. Louis<br>St. Louis<br>St. Louis                                                          | State 4<br>MO<br>MO<br>MO               | ▼         2           Zip         63131           63131         63131                                                                           | Selected Service Provider          I143037034 - Charter Adva             | anced Services VIII ( | MN) LLC |
| SPIN/498 ID           143037032           143037031           143037032                                                                                                    | rovider Identification Number (SPIN)/498 ID<br>ce the existing SPINs for selected FCC Form 462 App<br>iders   SEARC  Service Provider  Charter Advanced Services VIII (WI), LLC  Charter Advanced Services (NE), LLC  Charter Advanced Services (IL), LLC  Charter Advanced Services (NY) LLC                                                                                                    | Iications.       TH       DBA       Charter Communications; Spectrum Business       Charter Communications; Spectrum Business       Spectrum Business; Charter Communications       Charter Communications; Spectrum Business                                                                                                    | Address       12405 Powercourt Dr       12405 Powercourt Dr       12405 Powercourt Dr       12405 Powercourt Dr       12405 Powercourt Dr       12405 Powercourt Dr                                                                                         | City       St. Louis       St. Louis       St. Louis       St. Louis       St. Louis                              | State J<br>MO /<br>MO /<br>MO /         | T         S           Zip         63131           63131         63131           63131         63131                                             | Selected Service Provider          Id3037034 - Charter Adva              | anced Services VIII ( | MN) LLC |
| SPIN/498 ID           143037032           143037032           143037032           143037032           143037032           143037032           143037032                                                                                               | rovider Identification Number (SPIN)/498 ID<br>tee the existing SPINs for selected FCC Form 462 App<br>iders<br>Service Provider<br>Charter Advanced Services VIII (WI), LLC<br>Charter Advanced Services (NE), LLC<br>Charter Advanced Services (IL), LLC<br>Charter Advanced Services (NY) LLC<br>Charter Advanced Services (NY) LLC<br>Charter Advanced Services (NY) LLC                                                                                                    | lications.<br>DBA<br>DBA<br>Charter Communications; Spectrum Business<br>Charter Communications; Spectrum Business<br>Spectrum Business; Charter Communications<br>Charter Communications; Spectrum Business<br>Charter Communications; Spectrum Business                                                                                                    | Address         12405 Powercourt Dr         12405 Powercourt Dr         12405 Powercourt Dr         12405 Powercourt Dr         12405 Powercourt Drive         12405 Powerscourt Drive         12405 Powerscourt Drive                                      | City       St. Louis       St. Louis       St. Louis       St. Louis       St. Louis                              | State J<br>MO<br>MO<br>MO<br>MO         | T         D           Zip         63131           63131         63131           63131         63131           63131         63131               | Selected Service Provider          Id3037034 - Charter Adva              | anced Services VIII ( | MN) LLC |
| SPIN vill repla           wailable         Service Prov           Q charter         143037022           143037031         143037031           143037032         143037033           143037033         143037033           143037034         143037034 | rovider Identification Number (SPIN)/498 ID<br>ce the existing SPINs for selected FCC Form 462 App<br>idersection of the existing SPINs for selected FCC Form 462 App<br>Service Provider<br>Charter Advanced Services VIII (WI), LLC<br>Charter Advanced Services VIII (WI), LLC<br>Charter Advanced Services (NE), LLC<br>Charter Advanced Services (NY) LLC<br>Charter Advanced Services (NY) LLC<br>Charter Advanced Services (OR) LLC<br>Charter Advanced Services VIII (MN) LLC | Ileations.         H         DBA         Charter Communications; Spectrum Business         Charter Communications; Spectrum Business         Spectrum Business; Charter Communications         Charter Communications; Spectrum Business         Charter Communications; Spectrum Business         Charter Communications; Spectrum Business         Charter Communications; Spectrum Business         Charter Communications; Spectrum Business         Charter Communications; Spectrum Business | Address         12405 Powercourt Dr         12405 Powercourt Dr         12405 Powercourt Dr         12405 Powerscourt Drive         12405 Powerscourt Drive         12405 Powerscourt Drive         12405 Powerscourt Drive         12405 Powerscourt Drive | City       St. Louis       St. Louis       St. Louis       St. Louis       St.Louis       St.Louis       St.Louis | State J<br>MO /<br>MO /<br>MO /<br>MO / | <ul> <li>▼ • Ø</li> <li>Zip</li> <li>63131</li> <li>63131</li> <li>63131</li> <li>63131</li> <li>63131</li> <li>63131</li> <li>63131</li> </ul> | Selected Service Provider          I143037034 - Charter Adva             | anced Services VIII ( | MN) LLC |

#### **SPIN Change Details Page (continued)**

- Select the **Effective Date** from the calendar.
- Read the tip in yellow for directions about submitting SPIN change requests if the FRN selected has an approved invoice (FCC Form 463). Click **Save & Continue** at the bottom of the screen.
- To view an Excel version of the SPIN change request details, click the hyperlink titled **Generate SPIN Change Request Report**.
- To continue, click **Save & Continue**.

| Effective Date and Explanation                                                                  | 7                                                                                              |                                                                                                    |                                          |                           |            |                  |              |             |                                            |               |               |                      |          |
|-------------------------------------------------------------------------------------------------|------------------------------------------------------------------------------------------------|----------------------------------------------------------------------------------------------------|------------------------------------------|---------------------------|------------|------------------|--------------|-------------|--------------------------------------------|---------------|---------------|----------------------|----------|
| Jul 1, 2022                                                                                     |                                                                                                |                                                                                                    |                                          |                           |            | Click below to a | lownload the | selected F  | CC Form 462 com                            | nitment, invo | ice, and SPIN | details.             | 1        |
| Effective Date 😮                                                                                |                                                                                                |                                                                                                    |                                          |                           |            | Generate SPIN C  | hange Reque  | st Report 🛓 |                                            |               |               |                      |          |
| 07/01/2022 🗰                                                                                    |                                                                                                |                                                                                                    |                                          |                           |            | RHC PCCR20230    | 000148 2023  | 0512 16331  | 3 SPIN Change Rec                          | uest Report   |               |                      |          |
| Please reference the downloadal Please explain why you are requ Wrong SPIN was entered on the F | e "SPIN Change Request Report" for mo<br>sting this change<br>IC Form 462 when submitted.      | ore details.                                                                                          |                                          |                           |            |                  |              |             |                                            |               | S             | 58/1000<br>AVE & CON | <u>"</u> |
|                                                                                                 |                                                                                                |                                                                                                    |                                          |                           | 0          | ·                |              |             | 14 X                                       | N.            | 7             | 40                   | 4.0      |
| FCC Form 462                                                                                    | Commitment a                                                                                   | and Invoice Details                                                                                   |                                          | Previous Servic           | e Provider | 3 1              | 0            | v           | New Se                                     | rvice Prov    | vider         | AD                   | AC       |
|                                                                                                 | e _ t j                                                                                        |                                                                                                    | 0 ja                                     |                           | N          |                  |              | fier        | ve ler                                     |               | ~             |                      |          |
| (0 0)                                                                                           |                                                                                                | e) illing                                                                                             | e 10 10 10 10 10 10 10 10 10 10 10 10 10 | A                         | Line       | e 0              | 498 IC       | Provic      | Provic<br>8A<br>ested<br>Effecti<br>te     | ess           | y Line        | te.                  |          |
| Funding Requi<br>Number<br>Site Numbei<br>Site Name<br># of previous<br>SPIN Change             | Pro-Rate<br>Committe<br>Funding Am<br>Funding El<br>Funding El<br>Date<br>Date<br>Date<br>Date | Deadlin<br>Invoice F<br>Deadlin<br>Process<br>Invoice<br>Total Appr<br>for<br>Reimburse<br>Latest Inv | SPIN / 4<br>Service P<br>Nam             | Service F<br>DB,<br>Addre | Address    | Sta              | SPIN /       | Service     | Service I<br>DE<br>Reque<br>Change I<br>Da | Addr          | Address       | Sta                  | Zip      |

# **Supporting Documentation Page**

- Add supporting documentation by clicking the **Add Document** hyperlink.
- Enter a description of the document.
- Then click **Save & Continue**.

| Post-Commitment Change Requ         | uest - RHC_PCCR20230000148 |                     |                          |                 |
|-------------------------------------|----------------------------|---------------------|--------------------------|-----------------|
| Start                               | FCC Form 462 Selection     | SPIN Change Details | Supporting Documentation | Signature       |
| Supporting Documentation (Optional) |                            |                     |                          |                 |
|                                     | Description                |                     | File(s)                  |                 |
|                                     |                            | No items available  |                          |                 |
| Add Document                        |                            |                     |                          |                 |
| BACK EXIT                           |                            |                     |                          | SAVE & CONTINUE |

**NOTE:** For operational SPIN changes, the agreement with the new service provider must be uploaded.

#### **Signature Page**

- On the **Signature** page, review all of the information, click the required certifications and sign using your full name as it appears in RHC Connect in the **Digital Signature** field.
- Click Request Change.

| Signature                                                                                                    |                                                                                                    |       |
|----------------------------------------------------------------------------------------------------|----------------------------------------------------------------------------------------------------|-------|
| certify that I am authorized to submit this request, that I have examined this request, and that, to the best of my knowledge, information, and    | belief, all statements of fact contained herein are true.                                                                    |       |
| understand that all documentation associated with this request, including all billing records for services received, must be retained for a period | Id of at least five years after the last date of service delivered in a particular funding year pursuant to 47 CFR § 54.631. |       |
| certify that the SPIN change is allowed under all applicable state and local procurement rules and under the terms of the contract, if any, betw   | /een the applicant and its original service provider.                                                                        |       |
| Certifier's Full Name                                                                                                    | Digital Signature                                                                                                    |       |
| Date 05/12/2023                                                                                                    |                                                                                                    | _     |
|                                                                                                    |                                                                                                    |       |
| BACK EXIT                                                                                                    | REQUEST O                                                                                                    | HANGE |

### **After Submission**

• Once submitted, the confirmation message in green will display.

Post-Commitment Change Request Submission Confirmation

Sequest Number RHC\_PCCR20230000148 has been successfully submitted. You can access your request from the "Post-Commitment Change Request" tab on your dashboard.

Post-Commitment Change Request Details

Available for Public Use

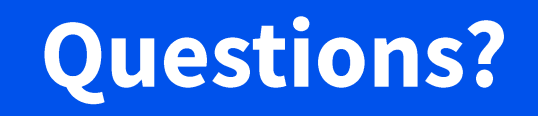

Available for Public Use

#### **Site and Service Substitutions**

# Submitting Post-Commitment Change Requests in RHC Connect

# **Site and Service Substitutions**

- Site and service substitutions allow the applicant to reallocate un-invoiced committed funds to substitute services, modify or upgrade services, or provide the requested services to other eligible sites (consortia).
- Substitutions provide the flexibility for applicants to spend all of the committed funds, even though USAC-supported services or the service location may change over the course of the funding commitment.
- Substitution modifications cannot exceed the approved funding amount.
- Please keep in mind that site and service substitutions take a minimum of 90 days to process.
- Substitutions must be submitted by the service delivery deadline.

# **Site and Service Substitutions – Consortia Applicants**

- Consortia applicants may request a site and service substitution if:
  - The substitution is provided for in the contract, within the change clause, or constitutes a minor modification,
  - The site is an eligible health care provider (HCP), and the service is an eligible service under the Healthcare Connect Fund (HCF) Program,
  - The substitution does not violate any contract provision or state, Tribal or local procurement laws, and
  - The requested change is within the scope of the controlling FCC Form 461 (Request for Services Form), including any applicable Request for Proposal (RFP) used in the competitive bidding process.

# **Site and Service Substitutions – Individual Applicants**

- Individual applicants may request a service substitution if:
  - The substitution is provided for in the contract, within the change clause, or constitutes a minor modification,
  - The service is an eligible service under the HCF Program,
  - The substitution does not violate any contract provision or state, Tribal or local procurement laws, and
  - The requested change is within the scope of the controlling request for services, including any applicable request for proposal used in the competitive bidding process.

# **My Portal Landing Page**

#### • Log in to My Portal and click **RHC Connect**.

|                                             | a service providers are required to satisfic these annual certifications, for addition                                                                                                    |
|---------------------------------------------|----------------------------------------------------------------------------------------------------|
| Upcoming Dates                              | Rural Health Care                                                                                                    |
| 07/07 New Filer ID<br>2022 Basics Webinar   | RHC Connect - Health care providers must use this section to create and<br>submit required forms for the Healthcare Connect Fund (HCF) Program for                                                                                                    |
| 08/01 Quarterly Filing<br>2022 due August 1 | all required forms other than the FCC Form 460 for FY2022 and later.                                                                                                    |
|                                             | RHC My Portal - Health care providers must use this section to create and<br>submit required forms for the Telecommunications (Telecom) Program, the<br>Connected Care Pilot Program (CCPP), and the Healthcare Connect Fund<br>(HCF) Program for the FCC Form 460 and all required forms for FY2021 and<br>partice. |

#### Dashboard

 Click on the Post-Commitment Change Requests tab, then click Create Post-Commitment Change Request.

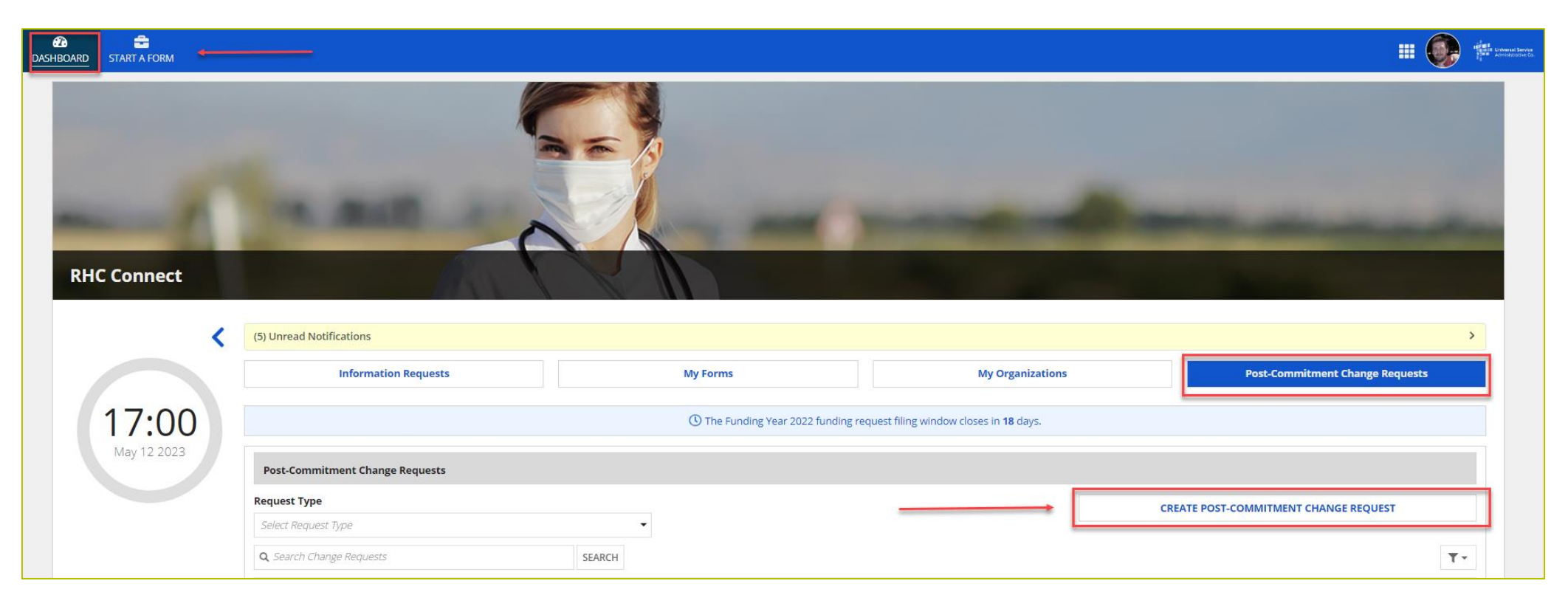

#### **Start Page**

- Enter a **Request Nickname** and select **Site and Service Substitution** from the drop-down menu.
- A description of the site and service substitutions is displayed on the **Start** page.
- Click Save & Continue.

| Post-Commitment Change Rec                             | uest - RHC_PCCR20230000285                |   |                                                            |                                                                                                    |                                                                                                |
|--------------------------------------------------------|-------------------------------------------|---|------------------------------------------------------------|----------------------------------------------------------------------------------------------------|------------------------------------------------------------------------------------------------|
| Start                                                  | FCC Form 462 Selection Site and Service 5 |   | ubstitution Details                                        | Supporting Documentation                                                                                                    | Signature                                                                                      |
| Post-Commitment Change Request Details                 |                                           |   |                                                            |                                                                                                    |                                                                                                |
| Request Number<br>RHC_PCCR20230000                     |                                           |   | Site and Service Substitution                              | on                                                                                                    | ×                                                                                              |
| Request Nickname                                       |                                           |   | Site and service substituti<br>services, or provide the re | ions allow you to reallocate un-invoiced committed funds to<br>equested services to other eligible sites. Substitutions allow | o substitute services, modify or upgrade<br>the flexibility for applicants to spend all of the |
| Select the type of post-commitment change you w        | vould like to make                        | - | committed funds, even th                                   | lough USAC-supported services or the service location may                                                                     | change over the course of the commitment.                                                      |
| Site and Service Substitution                          |                                           | * |                                                            |                                                                                                    |                                                                                                |
|                                                        |                                           |   |                                                            |                                                                                                    |                                                                                                |
| EXIT                                                   |                                           |   |                                                            |                                                                                                    | SAVE & CONTINUE                                                                                |
| © 2022 Universal Service Administrative Company. All r | ights reserved.                           |   |                                                            |                                                                                                    | PRIVACY POLICIES                                                                               |

## FCC Form 462 Selection Page

- Search by FCC Form 462 application number or select the FCC Form 462 application from the list displayed.
- The selected FCC Form 462 application will be displayed on the right side of the screen.
- Once selected, click **Save & Continue**.

| Start                                         | FCC Form 462 Selection                    | n Site ar  | d Service Substitution Details | 5           | Supporting Documentat | ion                               | Signature     |
|-----------------------------------------------|-------------------------------------------|------------|--------------------------------|-------------|-----------------------|-----------------------------------|---------------|
| orm 462 Selection                             |                                           |            |                                |             |                       |                                   |               |
| lect the FCC Form 462 applica                 | tion you would like to take action on     |            |                                |             |                       |                                   |               |
| se note, you can only select one (1) FCC Form | 462 Application per Substitution Request. |            |                                |             | 1                     | Selected ECC Form 462 Application | 1             |
| Search Form 462s                              | SEARCH                                    |            |                                |             | τ.                    | ⊘RHC202200                        | I             |
| orm 462 Application Number                    | HCP Name                                  | HCP Number | Service Provider               | SPIN/498 ID | Funding Year          |                                   | Showing 1 - 1 |
| HC202200                                      |                                           |            |                                |             | 2022                  |                                   |               |
| HC202200                                      |                                           |            |                                |             | 2022                  |                                   |               |
| HC202200                                      |                                           |            |                                |             | 2022                  |                                   |               |
| HC202200                                      |                                           |            |                                |             | 2022                  |                                   |               |
| HC202200                                      |                                           |            |                                |             | 2022                  |                                   |               |
| HC202200                                      |                                           |            |                                |             | 2022                  | 3                                 |               |
| HC202200                                      |                                           |            |                                |             | 2022                  |                                   |               |
|                                               |                                           |            |                                |             |                       |                                   |               |
# FCC Form 462 Selection Page (continued)

- Answer the **Qualifying Questions**.
- If **No** is selected, the warning in pink will be displayed indicating the selected FRN is not eligible for a substitution.

| Qualifying Questions                                                                                                    |                                                                         |
|----------------------------------------------------------------------------------------------------|-------------------------------------------------------------------------|
| Is the substitution provided for in the contract, within the change clause, or does it constitute a minor modification?<br>Yes<br>No<br>Is the requested change within the scope of the controlling request for services including any applicable request for proposal<br>used in the competitive bidding process?<br>Yes<br>No | Seased on your answers, you are not eligible to request a substitution. |
| BACK EXIT                                                                                                    | SAVE & CONTINUE                                                         |
| © 2022 Universal Service Administrative Company. All rights reserved.                                                                                                    | PRIVACY POLICIES                                                        |

# FCC Form 462 Selection Page (continued)

- If **Yes** is selected, the applicant must direct USAC to the language in the original contract and request for services documents allowing the substitution.
- The tip in green will be displayed indicating that a substitution is eligible for this FRN.
- Click Save & Continue.

| Is the substitution provided for in the contract, within the change clause, or does it constitute a minor modification?  Ves No Where can we find this language? (optional)                                                             | Sased on your answers, you may request a substitution. |
|----------------------------------------------------------------------------------------------------|--------------------------------------------------------|
| ts the requested change within the scope of the controlling request for services including any applicable request for proposal used in the competitive bidding process?<br>○ Ves<br>○ No<br>Where can we find this language? (optional) |                                                        |
| 0/3000 <sub>A</sub>                                                                                                    |                                                        |
|                                                                                                    |                                                        |

# Site and Service Substitution Details Page

- The Form 462 Application Number is at the top of each page for reference.
- Under the **Action** column, all lines can be viewed by clicking the **View** hyperlink.
- Click **Add** to select the line items you wish to add.
- The **Add** hyperlink will not be available if the line item is not eligible for the substitution.
  - The reason is displayed under the Line-Item Availability column.

| Start        |            | FCC                  | Farme Acc Cala             |                                                                                                    |                                                                                                    |                                                                                                    |                                                                                                    |                                                                                                    |                                                                                                    |                                                                                                    |                                                                                                    |
|--------------|------------|----------------------|----------------------------|----------------------------------------------------------------------------------------------------|----------------------------------------------------------------------------------------------------|----------------------------------------------------------------------------------------------------|----------------------------------------------------------------------------------------------------|----------------------------------------------------------------------------------------------------|----------------------------------------------------------------------------------------------------|----------------------------------------------------------------------------------------------------|----------------------------------------------------------------------------------------------------|
| lication Num |            |                      | Form 462 Sele              | ection                                                                                                    | Site and Serv                                                                                                    | ice Substitution Details                                                                                                    |                                                                                                    | Support                                                                                                    | ing Documentation                                                                                                    | Signature                                                                                                    |                                                                                                    |
|              | ber        |                      |                            | Nickname                                                                                                    |                                                                                                    | Funding Year                                                                                                    | _                                                                                                    | HCP Numb                                                                                                    | er                                                                                                    | HCP Name                                                                                                    |                                                                                                    |
|              |            |                      | 1                          | My Substitution                                                                                                    |                                                                                                    | 2022                                                                                                    |                                                                                                    |                                                                                                    |                                                                                                    |                                                                                                    |                                                                                                    |
| ems          | _          |                      |                            |                                                                                                    |                                                                                                    |                                                                                                    |                                                                                                    |                                                                                                    |                                                                                                    |                                                                                                    |                                                                                                    |
|              |            |                      |                            |                                                                                                    |                                                                                                    |                                                                                                    |                                                                                                    |                                                                                                    |                                                                                                    | Add a New I                                                                                                    | Expense Ite                                                                                                    |
| em Number o  | HCP Number | SEARCI               | н                          |                                                                                                    |                                                                                                    |                                                                                                    |                                                                                                    |                                                                                                    |                                                                                                    |                                                                                                    | T                                                                                                    |
| P Number     | HCP Name   | Contract Number      | Expense Ty                 | vpe                                                                                                    | Bandwid                                                                                                    | th(Download/Upload)                                                                                                    | Eligible Undisco                                                                                                    | unted Cost                                                                                                    | Commitment Amount                                                                                                    | Line Item Availability                                                                                                    | Action                                                                                                    |
|              |            |                      | Bundled Ne<br>Operation S  | etwork Management and<br>Services                                                                                                    |                                                                                                    |                                                                                                    |                                                                                                    |                                                                                                    |                                                                                                    | Ready to Add                                                                                                    | View Ad                                                                                                    |
|              |            |                      | Network Ma                 | aintenance                                                                                                    |                                                                                                    |                                                                                                    |                                                                                                    |                                                                                                    |                                                                                                    | Ready to Add                                                                                                    | View Ac                                                                                                    |
|              |            |                      | Network Op                 | peration                                                                                                    |                                                                                                    |                                                                                                    |                                                                                                    |                                                                                                    |                                                                                                    | Ready to Add                                                                                                    | View Ad                                                                                                    |
|              |            |                      | Network Op                 | peration                                                                                                    |                                                                                                    |                                                                                                    |                                                                                                    |                                                                                                    |                                                                                                    | Ready to Add                                                                                                    | View Ac                                                                                                    |
|              |            |                      | Network Sh                 | nared Infrastructure                                                                                                    |                                                                                                    |                                                                                                    |                                                                                                    |                                                                                                    |                                                                                                    | Ready to Add                                                                                                    | View Ad                                                                                                    |
|              |            |                      | Professiona                | al Services                                                                                                    |                                                                                                    |                                                                                                    |                                                                                                    |                                                                                                    |                                                                                                    | Ready to Add                                                                                                    | View Ad                                                                                                    |
|              |            |                      | Software fo                | or Network Management                                                                                                    |                                                                                                    |                                                                                                    |                                                                                                    |                                                                                                    |                                                                                                    | Ready to Add                                                                                                    | View Ad                                                                                                    |
|              |            |                      | Network Sh                 | nared Infrastructure                                                                                                    |                                                                                                    |                                                                                                    |                                                                                                    |                                                                                                    |                                                                                                    | Ready to Add                                                                                                    | View Ad                                                                                                    |
|              |            |                      | Network Op                 | peration                                                                                                    |                                                                                                    |                                                                                                    |                                                                                                    |                                                                                                    |                                                                                                    | Cannot be added: No remaining balance                                                                                                    | View                                                                                                    |
| em<br>PN     | Number or  | Number or HCP Number | Number or HCP Number SEARC | Number or HCP Number SEARCH Umber HCP Name Contract Number Expense Ty Umber HCP Name Network O Software for Network O Network O Network O Network O Network S Network O Network O Network | Number or HCP Number     SEARCH       Number     HCP Name     Contract Number     Expense Type       Number     HCP Name     Operation Services       Network Maintenance     Network Maintenance       Network Operation     Network Operation       Network Shared Infrastructure     Professional Services       Software for Network Management     Network Shared Infrastructure       Network Shared Infrastructure     Network Operation | SEARCH       SEARCH         Number or HCP Number       SEARCH         Number       HCP Name       Contract Number       Expense Type       Bandwide         Bundled Network Management and Operation Services       Operation Services       Network Maintenance       Image: Network Management and Operation         Network Operation       Network Operation       Network Operation       Image: Network Management         Image: Network Shared Infrastructure       Software for Network Management       Network Management         Image: Network Operation       Network Operation       Network Management         Image: Network Management       Network Management       Network Management         Image: Network Operation       Network Operation       Network Management | Stance         Number or HCP Number       Stance         Number       HCP Name       Contract Number       Expense Type       Bandwidth(Download/Upload)         Number       HCP Name       Contract Number       Bundled Network Management and Operation Services       Bundled Network Operation         Network Operation       Network Operation       Network Operation         Network Shared Infrastructure       Software for Network Management         Network Shared Infrastructure       Network Shared Infrastructure         Network Shared Infrastructure       Network Shared Infrastructure         Network Operation       Network Shared Infrastructure | Search       Search         Number of HCP Number       SEARCH         Number of HCP Name       Contract Number       Expense Type       Bandwidth(Download/Upload)       Eligible Undisco         Number of HCP Name       Contract Number       Bundled Network Management and<br>Operation Services       Bundled Network Management and<br>Network Operation       Network Operation         Network Operation       Network Shared Infrastructure       Network Management         Software for Network Management       Network Management         Network Shared Infrastructure       Network Operation         Network Operation       Network Management         Network Shared Infrastructure       Network Operation         Network Operation       Network Operation | Security of HCP Number       SEARCH         Number or HCP Number       Expense Type       Bandwidth(Download/Upload)       Eligible Undiscounted Cost         Number       HCP Name       Contract Number       Expense Type       Bandwidth(Download/Upload)       Eligible Undiscounted Cost         Network Maintenance       Bundled Network Management and<br>Operation Services       Network Operation       Figure 1       Figure 2         Network Shared Infrastructure       Professional Services       Figure 2       Software for Network Management       Figure 2       Figure 2       Figure 2         Network Operation       Network Management       Network Shared Infrastructure       Figure 2       Figure 2       Figure 2         Network Operation       Network Management       Network Management       Figure 2       Figure 2       < | Search         Number of HCP Number       SEARCH         Number of HCP Number       Contract Number       Expense Type       Bandwidth(Download/Upload)       Eligible Undiscounted Cost       Commitment Amount         Number of HCP Number       Bundled Network Management and<br>Operation Services       Network Operation       Figure 1       Figure 1       Figure 1         Network Operation       Network Shared Infrastructure       Network Management       Figure 1       Figure 1       Figure 1         Network Shared Infrastructure       Software for Network Management       Network Management       Figure 1       Figure 1       Figure 1         Network Shared Infrastructure       Network Management       Network Operation       Figure 1       Figure 1       Figure 1         Network Operation       Network Management       Network Management       Figure 1       Figure 1       Figure 1       Figure 1         Network Operation       Network Operation       Network Operation       Figure 1       Figure 1       Figure 1       Figure 1       Figure 1 | S         S           Number VED? Number         SEARCH           Number VED? Number         SEARCH           Number VED? Number         Contract Nummer           NUMBER VED?         SEARCH           Number VED? Number         Contract Nummer           NetWork Management and<br>Operation Services         Bandwidth(Download/Upload)         Bigible Undiscounted Cost         Commitment Amanon           Network Maintenance         Network Maintenance         Ready to Add         Ready to Add           Network Operation         Network Operation         Ready to Add         Ready to Add           Network Shared Infrastructure         Ready to Add         Ready to Add         Ready to Add           Network Shared Infrastructure         Ready to Add         Ready to Add         Ready to Add           Network Shared Infrastructure         Network Management         Ready to Add         Ready to Add           Network Shared Infrastructure         Network Management         Ready to Add         Ready to Add           Network Shared Infrastructure         Network Shared Infrastructure         Ready to Add         Ready to Add           Network Shared Infrastructure         Network Shared Infrastructure         Ready to Add         Ready to Add           Network Shared Infrastructure         Network Shared Infrastructure |

# Site and Service Substitution Details Page (continued)

- Once **Add** is clicked, the line item will be moved to **Selected Line Items**.
- Under the Action column, click View, Edit or Remove.
- If **Remove** is selected, the line item will be returned to the **Available Line Items** section.
- To continue, click **Edit**.

| 2 3 4                                                                                                    | Network Maintenance                                                                                     |                            |                          |                                                |                |
|----------------------------------------------------------------------------------------------------|----------------------------------------------------------------------------------------------------|----------------------------|--------------------------|------------------------------------------------|----------------|
| 3                                                                                                    | Network Operation                                                                                       |                            |                          | Ready to Add                                   | View Add       |
| 4                                                                                                    |                                                                                                    |                            |                          | Ready to Add                                   | View Add       |
|                                                                                                    | Network Operation                                                                                       |                            |                          | Ready to Add                                   | View Add       |
| 5                                                                                                    | Network Shared Infrastructure                                                                           |                            |                          | Ready to Add                                   | View Add       |
| i                                                                                                    | Professional Services                                                                                   |                            |                          | Ready to Add                                   | View Add       |
| 7                                                                                                    | Software for Network Management                                                                         |                            |                          | Ready to Add                                   | View Add       |
| 3                                                                                                    | Network Shared Infrastructure                                                                           |                            |                          | Ready to Add                                   | View Add       |
| 9                                                                                                    | Network Operation                                                                                       |                            |                          | Cannot be added: No remaining bala             | ince View      |
|                                                                                                    |                                                                                                    |                            |                          |                                                |                |
| elected Line items<br>Il line items added to this Substitution Request must be edit<br>Not edited                                                                                                    | ited.                                                                                                   |                            |                          |                                                | 8 items        |
| elected Line Items<br>Il line items added to this Substitution Request must be edif<br>= Not edited<br>= Edited<br>Q. Enter Une Item Number or HCP Number                                                           | ited.<br>SEARCH                                                                                         |                            |                          |                                                | 8 items        |
| elected Line Items II line items added to this Substitution Request must be edit = Not edited = Edited Q Enter Line Item Number or HCP Number Line # 1 HCP Number                                                   | Ited.<br>SEARCH<br>Contract Number Expense Type                                                         | Bandwidth(Download/Upload) | Requested New Commitment | Line Item Availability Action                  | 8 items<br>▼ ▼ |
| elected Line Items II line items added to this Substitution Request must be edit = Folt edited = Edited Q. Enter Line item Number or HCP Number Line # 1 HCP Number HCP Name 1                                      | Ited.                                                                                                   | Bandwidth(Download/Upload) | Requested New Commitment | Line Item Availability Action<br>Added View Ed | 8 items<br>T ~ |
| elected Line Items II line items added to this Substitution Request must be edit a Not edited a Edited Q. Enter Line Item Number or HCP Number Line # 1 HCP Number HCP Name 1  CC Form 462 Application Total Amount | ited.<br>SEARCH<br>Contract Number Expense Type<br>Bundled Network Management and Operation<br>Services | Bandwidth(Download/Upload) | Requested New Commitment | Line Item Availability Action<br>Added View Ed | 8 items        |

### **Edit Sections**

- The **Edit** sections mirror each section of the FCC Form 462 application.
- **Committed**, **Invoiced**, and **Requested** dollars for the line item are displayed at the bottom left of each section.

| Form 462 Application Number                                    | Nidoname                                                                                         | Funding Year               | HCP Number          | HCP Name          |  |
|----------------------------------------------------------------|--------------------------------------------------------------------------------------------------|----------------------------|---------------------|-------------------|--|
| RHC202200                                                      | My Substitution                                                                                  | 2022                       |                     |                   |  |
| CC Form 462 Application Total Amount                           |                                                                                                  |                            |                     |                   |  |
| Committed 🕑 \$199,485.00                                       | Involced 🕑 \$0.00                                                                                | Remai                      | ning 🖗 \$199,485.00 | Available 🕼 50.00 |  |
| > Contract Status                                              | Expense item site                                                                                |                            |                     |                   |  |
| O Expense Information                                          | Does the HCP have a Contract with the Service<br>Yes<br>No (process this item as month-to-month) | e Provider? 👔              |                     |                   |  |
| O Expense Type                                                 | Contract Contract Nickname                                                                       | e New Contract<br>Document |                     |                   |  |
| O Bandwidth                                                    | Seld                                                                                             |                            |                     |                   |  |
| O Service Level Agreement                                      | Contrast Erect Parts                                                                             | Contract End Date:         |                     |                   |  |
| O Circuit Information                                          | 07/01/2022 <b>a</b> 06/30                                                                        | /2025                      |                     |                   |  |
| O Financial information                                        | Length of Initial Contract Term                                                                  |                            |                     |                   |  |
| O HCP Contribution Source                                      | Number of Contract Extensions (Optional)                                                         |                            |                     |                   |  |
|                                                                | 3                                                                                                |                            |                     |                   |  |
| Expense Item<br>Committed () \$13,299.00<br>Involced () \$0.00 | Total Combined Length of Optional Extension                                                      | is (Optional)              |                     |                   |  |
| Requested 🚱 \$13,299.00                                        | Contract Sign Date Install                                                                       | Date<br>1/2022 🗰           |                     |                   |  |
|                                                                |                                                                                                  |                            |                     |                   |  |

# **Edit Sections (continued)**

• All fields are editable except the **Expense Category** field.

| Edit -                                                                                     | - RHC202200                                                                                                 |                          |            |                    |                 |
|--------------------------------------------------------------------------------------------|----------------------------------------------------------------------------------------------------|--------------------------|------------|--------------------|-----------------|
| Form 462 Application Number                                                                | Nickname<br>Mr Substitution                                                                                 | Funding Year             | HCP Number | HCP Name           |                 |
| FCC Form 462 Application Total Amount                                                      | Ny Substantin                                                                                               | EUEE                     |            |                    |                 |
| Committed 😧 \$199,485.00                                                                   | Involced 😥 \$0.00                                                                                           | Remaining 👔 \$199,485.00 |            | Available 🜍 \$0.00 |                 |
| Contract Status     Expense Information                                                    | Expense Category Network Management Services Expense Type Bundled Network Management and Operation Services | •                        |            |                    |                 |
| > Expense Type                                                                             | Total Number of Fiber Strands (Optional)                                                                    |                          |            |                    |                 |
| O Bandwidth                                                                                | 3<br>Total Number of Fiber Strands eligible for support (Optional)                                          |                          |            |                    |                 |
| O Service Level Agreement                                                                  | 3                                                                                                    |                          |            |                    |                 |
| O Circuit Information                                                                      | Explanation of Eligible Expense (Optional)                                                                  |                          |            |                    |                 |
| O Financial information                                                                    | Business Network Menegement                                                                                 |                          |            |                    |                 |
| O HCP Contribution Source                                                                  |                                                                                                    | 18                       |            |                    |                 |
| Expense Item<br>Committed () \$13,299.00<br>Invoiced () \$0.00<br>Requested () \$13,299.00 |                                                                                                    |                          |            |                    |                 |
| BACK EXIT                                                                                  |                                                                                                    |                          |            |                    | SAVE & CONTINUE |

# **Edit Sections (continued)**

bottom left.

• If this FCC Form 462 has an approved invoice, the invoiced amount will appear in the gray box on the

| Edit -                                              | - RHC202200                                   |                      |            |                    |
|-----------------------------------------------------|-----------------------------------------------|----------------------|------------|--------------------|
| Form 462 Application Number                         | Nidoname                                      | Funding Year         | HCP Number | HCP Name           |
| RHC202200                                           | My Substitution                               | 2022                 |            |                    |
| FCC Form 462 Application Total Amount               |                                               |                      |            |                    |
| Committed 👩 \$199,485.00                            | Involced 🕑 \$0.00                             | Remaining 📀 \$199,48 | 5.00       | Available 👔 \$0.00 |
| <ul> <li>Contract Status</li> </ul>                 | Does this expense item represent multiple ite | ms or circuits? 💡    |            | REDUCE EXPENSE     |
| <ul> <li>Expense Information</li> </ul>             | O Ng<br>Quantity of Items                     |                      |            |                    |
| <ul> <li>Expense Type</li> </ul>                    | 4                                             |                      |            |                    |
| ✓ Bandwidth                                         | Multi-year Funding Request Ves Ves            |                      |            |                    |
| <ul> <li>Service Level Agreement</li> </ul>         | How often is this item expensed?              |                      |            |                    |
| <ul> <li>Circuit Information</li> </ul>             | Annual                                        |                      | *          |                    |
| > Financial Information                             | How many expense periods will there be total  | 2                    |            |                    |
| O HCP Contribution Source                           | 3                                             |                      |            |                    |
|                                                     | Undiscounted Cost Per Expense Period (Exclus  | ling Taxes and Fees) |            |                    |
|                                                     | S2,000,00                                     |                      |            |                    |
| Expense Item                                        | s100.00                                       |                      |            |                    |
| Invoiced () \$13,259.00<br>Requested () \$13,259.00 |                                               |                      |            |                    |
|                                                     | Yes                                           | S5                   | rt         |                    |
|                                                     | No     Explanation                            | 1.236                |            |                    |
|                                                     | 55% eligible for support                      |                      |            |                    |

# **Edit Sections – Adding New Line Items**

• To remove all remaining funds from a line item for use on a new line item, click **Reduce Expense**. Then click **Save & Continue**.

| Edit -                                         | l - RHC202200'                                   |                                       |              |                    |
|------------------------------------------------|--------------------------------------------------|---------------------------------------|--------------|--------------------|
|                                                |                                                  |                                       |              |                    |
| Form 462 Application Number                    | Nickname                                         | Funding Year                          | HCP Number   | HCP Name           |
| RHC202200                                      | My Substitution                                  | 2022                                  |              |                    |
| FCC mm 462 Application Total Amount            |                                                  |                                       |              |                    |
| Committed 2 \$199,485.00                       | Involced () \$0.00                               | Remaining 🕢                           | \$199,485.00 | Available 👔 \$0.00 |
| Contract Status     Excesse information        | Does this expense item represen                  | t multiple items or circuits? 🛛       |              | REDUCE EXPENSE     |
| <ul> <li>Expense Type</li> </ul>               | Quantity of Items 4                              |                                       |              |                    |
| ✓ Bandwidth                                    | Multi-year Funding Request<br>Yes<br>No          |                                       |              |                    |
| <ul> <li>Service Level Agreement</li> </ul>    | How often is this item expensed                  | ,                                     |              |                    |
| <ul> <li>Circuit Information</li> </ul>        | Annual                                           |                                       | ٣            |                    |
| > Financial Information                        | How many expense periods will t                  | there be total?                       |              |                    |
|                                                | 3                                                |                                       |              |                    |
| O HCP Contribution Source                      | Undiscounted Cost Per Expense I                  | Period (Excluding Taxes and Fees)     |              |                    |
|                                                | \$3,000.00                                       |                                       |              |                    |
| Expense Item                                   | Taxes and fees per expense perio                 | d (optional)                          |              |                    |
| Committed () \$13,299.00<br>Involced () \$0.00 | \$100.00                                         |                                       |              |                    |
| Requested 🜒 \$13,299.00                        | Is this entire expense eligible for<br>Ves<br>No | support? 🚱 Percent Eligible for<br>55 | r Support    |                    |
|                                                | Explanation                                      |                                       |              |                    |
|                                                | 55% eligible for support                         |                                       |              |                    |

# **Edit Sections – Adding New Line Items**

- To restore available funding and continue with edits, click **Undo Reduce Expense**.
- **Requested** amount is **Committed** amount minus **Invoiced** amount.

| Edit - Rł                                                               | HC202200 <sup>-</sup>                                  |                              |            |                         |
|-------------------------------------------------------------------------|--------------------------------------------------------|------------------------------|------------|-------------------------|
|                                                                         |                                                        |                              |            |                         |
| Form 462 Application Number                                             | Nickname                                               | Funding Year                 | HCP Number | HCP Name                |
| RHC2022                                                                 | My Substitution                                        | 2022                         |            |                         |
|                                                                         |                                                        |                              | _          |                         |
| Committed () \$199,485.00                                               | loed 👔 \$0.00                                          | Remaining 🝞 \$199,485.00     |            | Available 👔 \$13,299.00 |
|                                                                         |                                                        |                              |            |                         |
| Contract Status                                                         |                                                        |                              |            | UNDO REDUCE EXPENSE     |
|                                                                         |                                                        | Expense Item Reduced         |            |                         |
| <ul> <li>Expense Information</li> </ul>                                 |                                                        |                              |            |                         |
|                                                                         | Does this expense item represent multiple ite<br>O Yes | ems or circuits? 🕜           |            |                         |
| <ul> <li>Expense Type</li> </ul>                                        | No No                                                  |                              |            |                         |
|                                                                         | Quantity of Items                                      |                              |            |                         |
| <ul> <li>Bandwidth</li> </ul>                                           | 4                                                      |                              |            |                         |
| Service Level Arresment                                                 | Multi-year Funding Request                             |                              |            |                         |
| • Service Level Agreement                                               | No No                                                  |                              |            |                         |
| <ul> <li>Circuit Information</li> </ul>                                 | How often is this item expensed?                       |                              |            |                         |
|                                                                         | Annual                                                 |                              | *          |                         |
| > Financial Information                                                 |                                                        |                              |            |                         |
|                                                                         |                                                        | _                            |            |                         |
| O HCP Contribution Source                                               | How many expense periods will there be tota<br>3       | 17                           |            |                         |
|                                                                         | Undiscounted Cost Per Expense Period (Exclu            | ding Taxes and Fees)         |            |                         |
| Expense Item                                                            | \$3,000.00                                             |                              |            |                         |
| Committed () \$13,299.00                                                | s100.00                                                |                              |            |                         |
| Invoiced @ \$0.00                                                       |                                                        |                              |            |                         |
| Requested shows the maximum support                                     | Is this entire expense eligible for support?           | Percent Eligible for Support |            |                         |
| amount you are requesting on this<br>expense item for this sustitution. | O Yes                                                  | 55                           |            |                         |
| septemental factors assertioned                                         | O No                                                   |                              |            |                         |
|                                                                         | Explanation<br>55% eligible for support                |                              |            |                         |
|                                                                         | Upload Documentation to Support Your Expla             | anation 😰                    |            |                         |

#### **Adding An Expense Item**

- Once Save & Continue is clicked, the line item will appear as Added in the Selected Line Items section of the Site and Service Substitution Details page.
- The amount from the reduced line item is displayed as **Available** under the **FCC Form 462 Application Total Amount** section.
- To add a new line item, click the **Add a New Expense Item** hyperlink.

| 9, Enter Li                                                     |                                         |                                               |                           |                                                              |                                           |                            |                    |                                                       |          |
|-----------------------------------------------------------------|-----------------------------------------|-----------------------------------------------|---------------------------|--------------------------------------------------------------|-------------------------------------------|----------------------------|--------------------|-------------------------------------------------------|----------|
|                                                                 | se item Number or                       | HCP Number                                    | SEARCH                    |                                                              |                                           |                            |                    |                                                       | т        |
| Line # 1                                                        | HCP Number                              | HCP Name                                      | Contract Number           | Expense Type                                                 | Bandwidth(Download/Upload)                | Eligible Undiscounted Cost | Commitment Amount  | Line Item Availability                                | Action   |
|                                                                 |                                         |                                               |                           | Network Maintenance                                          |                                           |                            |                    | Ready to Add                                          | View Add |
|                                                                 |                                         |                                               |                           | Network Operation                                            |                                           |                            |                    | Ready to Add                                          | View Add |
|                                                                 |                                         |                                               |                           | Network Operation                                            |                                           |                            |                    | Ready to Add                                          | View Add |
|                                                                 |                                         |                                               |                           | Network Shared Infrastructure                                |                                           |                            |                    | Ready to Add                                          | View Add |
|                                                                 |                                         |                                               |                           | Professional Services                                        |                                           |                            |                    | Ready to Add                                          | View Add |
|                                                                 |                                         |                                               |                           | Software for Network Management                              |                                           |                            |                    | Ready to Add                                          | View Add |
|                                                                 |                                         |                                               |                           | Network Shared Infrastructure                                |                                           |                            |                    | Ready to Add                                          | View Add |
|                                                                 |                                         |                                               |                           | Network Operation                                            |                                           |                            |                    | Cannot be added: No remaining balance                 | View     |
|                                                                 |                                         |                                               |                           |                                                              |                                           |                            |                    |                                                       | 8 item   |
| lected Lin                                                      | e Items<br>s added to this Sub          | stitution Request must be                     | edited.                   |                                                              |                                           |                            |                    |                                                       |          |
| line item<br>= Not edi<br>= Edited                              | led                                     |                                               |                           |                                                              |                                           |                            |                    |                                                       |          |
| ine item<br>Not edi<br>Edited<br>Enter Le                       | rea<br>ne item Number or                | HCP Number                                    | SEARCH                    |                                                              |                                           |                            |                    |                                                       | ٦        |
| ine item<br>Not edi<br>Edited<br>Enter Le<br>ne # 1             | ne item Number or<br>HCP Number         | HCP Number                                    | SEARCH<br>Contract Number | r Expense Type                                               | Bandwidth(Dov                             | mload/Upload) Request      | ted New Commitment | Line Item Availability Action                         | 1        |
| ne item<br>Not edi<br>Edited<br>Enter Li                        | e item Number or<br>HCP Number<br>13036 | HCP Number<br>HCP Name<br>Valley View Hospita | Contract Number           | r Expense Type<br>Bundled Network Menagement and<br>Services | Bendwidth(Dov<br>Operation 1.00Gbps/1.00G | mload/Upload) Request      | ted New Commitment | Line Item Availability Action<br>Added View Edit: Ren | nove     |
| I line item<br>= Not edi<br>= Edited<br>R. Enter Le<br>Line # 1 | ee item Number or<br>HCP Number         | HCP Number                                    | SEARCH<br>Contract Number | r Expense Type                                               | Bandwidth(Dov                             | mload/Upload) Request      | ted New Commitment | Line Item Availability Action                         |          |

# **Adding An Expense Item (continued)**

- Click **Yes** or **No** to indicate if the added expense item is related to an existing expense item.
- Click Save & Continue.

| Create Post Commitment Chang | ge Request - RHC_PCCR2023 | 30000285                                           |                          |                          |                         |           |              |
|------------------------------|---------------------------|----------------------------------------------------|--------------------------|--------------------------|-------------------------|-----------|--------------|
| Start                        | FCC Form 462 Selection    | Site and Service Su                                | ubstitution Details      | Supporting Documentation |                         | Signature | Ģ            |
| Form 462 Application Number  | Nickname                  | e Fur                                              | nding Year               | HCP Number               | HCP Name                |           |              |
| RHC20220                     | My Substi                 | itution 202                                        | 22                       |                          |                         |           |              |
| Committed @ \$199,485.00     | Invoiced 🕤 \$0.00         | 0                                                  | Remaining 👔 \$199,485.00 |                          | Available g \$13,299.00 |           |              |
|                              | Is th                     | his related to an existing expense item?<br>/es No |                          |                          |                         |           |              |
| BACK EXIT                    |                           |                                                    |                          |                          |                         | SAV       | E & CONTINUE |

# **Adding An Expense Item (continued)**

- If **No**, all fields will be blank.
- If **Yes**, relevant fields will be pre-populated with information from the associated expense item.
- Click Save & Continue.

| Start                               | FCC Form 462 Selection                                                                          | Site and Service Substitution Details                                                        | Supporting Documentation | Signature               |
|-------------------------------------|-------------------------------------------------------------------------------------------------|----------------------------------------------------------------------------------------------|--------------------------|-------------------------|
| m 462 Application Number            | Nidename                                                                                        | Funding Year                                                                                 | HCP Number               | HCP Name                |
| HC20220                             | My Substitution                                                                                 | 2022                                                                                         |                          |                         |
| C Form 462 Application Total Amount |                                                                                                 |                                                                                              |                          |                         |
| Committed () \$199,485.00           | Invoiced () \$0.00                                                                              | Remaining 😗 \$199                                                                            | 9,485.00                 | Available 😗 \$13,299.00 |
| a a new expense che nem             |                                                                                                 |                                                                                              |                          |                         |
|                                     | Is this related to an<br>Yes No                                                                 | existing expense item?                                                                       |                          |                         |
|                                     | Is this related to an<br>Yes No<br>Related Expense Ite                                          | existing expense item?                                                                       |                          |                         |
|                                     | Is this related to an<br>Yes No<br>Related Expense Ite<br>Line Item 1                           | existing expense item?<br>m                                                                  | -                        |                         |
|                                     | Is this related to an<br>Yes No<br>Related Expense Ite<br>Line Item 1<br>If Clicked Yes, you mu | existing expense item?<br>m<br>st select a line item number associated with this new expense | ▼<br>line itam.          |                         |

#### **Edit Sections**

- The **Edit** sections mirror each section of the FCC Form 462 application.
- The same information required on an FCC Form 462 application is required for the new expense item.

| Form 457 Application Number         | Nickearre                                                       | Euroding Year | HCD Number   | HCR Name           |  |
|-------------------------------------|-----------------------------------------------------------------|---------------|--------------|--------------------|--|
| Form 462 Application Number         | Nickhame                                                        | Funding tear  | HCP Number   | ncr Name           |  |
| RHC2022                             | My Substitution                                                 | 2022          |              |                    |  |
| C Form 462 Application Total Amount |                                                                 |               |              |                    |  |
| Committed 🕑 \$199,485.00            | Involced () \$0.00                                              | Remaining 🕢   | \$199,485.00 | Available 👔 \$0.00 |  |
|                                     | Expense Category                                                |               |              |                    |  |
| Contract Status                     | Network Management Services                                     | *             |              |                    |  |
|                                     | Expense Type                                                    |               |              |                    |  |
| Expense Information                 | Bundled Network Management and Operation Services               | ~             |              |                    |  |
| Expense Type                        |                                                                 |               |              |                    |  |
|                                     | Total Number of Fiber Strands (Optional)                        |               |              |                    |  |
| Bandwidth                           | 3<br>Total Number of Fiber Strands eligible for support (Option | all           |              |                    |  |
| Consistent American                 | 3                                                               | on)           |              |                    |  |
| Service Level Agreement             |                                                                 |               |              |                    |  |
| Circuit Information                 | Explanation of Eligible Expense (Optional)                      |               |              |                    |  |
|                                     | Business Network Management                                     |               |              |                    |  |
| Financial Information               |                                                                 |               |              |                    |  |
| HCP Contribution Source             |                                                                 | li.           |              |                    |  |
|                                     |                                                                 |               |              |                    |  |
|                                     |                                                                 |               |              |                    |  |
| Committed 0 \$13,200,00             |                                                                 |               |              |                    |  |
| Invoiced @ \$0.00                   |                                                                 |               |              |                    |  |
| Requested @ \$13,299.00             |                                                                 |               |              |                    |  |
|                                     |                                                                 |               |              |                    |  |

# **Edit Section – Adding An Expense Item**

- For new expense items, the **Committed** amount and **Invoiced** amount will be **\$0.00**.
- The **Requested** amount is the number of expense periods multiplied by the **Undiscounted Cost Per Expense Period**.
   Edit -RHC202200

| Form 46   | 2 Application Number                                |                                   | Nickname        | Funding Y | tar                       | HCP Number | HCP Name           |  |
|-----------|-----------------------------------------------------|-----------------------------------|-----------------|-----------|---------------------------|------------|--------------------|--|
| RHC2022   | 200                                                 |                                   | My Substitution | 2022      |                           |            |                    |  |
|           |                                                     |                                   |                 |           |                           |            |                    |  |
| CC Form 4 | 462 Application Total Amount mmltted 👔 \$199,485.00 | Invok                             | ced 👔 \$0.00    |           | Remaining () \$199,485.00 |            | Available 👔 \$0.00 |  |
| Con       | tract Status                                        | Is this a newly installed o       | lincult?        |           | t                         |            |                    |  |
| Exp       | ense Information                                    | Billing Account Number<br>2246777 | (Optional)      |           |                           |            |                    |  |
| ) Exp     | ense Type                                           |                                   |                 |           |                           |            |                    |  |
| ) Ban     | dwidth                                              |                                   |                 |           |                           |            |                    |  |
| ) Serv    | vice Level Agreement                                | Installation Date                 |                 |           |                           |            |                    |  |
| O Circ    | uit Information                                     | 07/10/2022                        |                 |           |                           |            |                    |  |
| ) Fina    | incial information                                  |                                   |                 |           |                           |            |                    |  |
| о нср     | Contribution Source                                 |                                   |                 |           |                           |            |                    |  |
| xpense It | em                                                  |                                   |                 |           |                           |            |                    |  |
| Co        | mmitted @ \$0.00<br>Involced @ \$0.00               |                                   |                 |           |                           |            |                    |  |
|           |                                                     |                                   |                 |           |                           |            |                    |  |

# **Selected Line Items – Completed**

- Expense items that were on the original FCC Form 462 application cannot be deleted.
- Newly added expense items can be deleted.

| Start                                                                                       | FCC Fo          | rm 462 Selection                         | Site and Service Substitution Deta | ils                      | Supporting Documentation |                         | Signature          |         |
|---------------------------------------------------------------------------------------------|-----------------|------------------------------------------|------------------------------------|--------------------------|--------------------------|-------------------------|--------------------|---------|
| Form 462 Application Number                                                                 |                 | Nickname                                 | Funding Year                       | н                        | IP Number                | HCP Name                |                    |         |
| RHC20220                                                                                    |                 | My Substitution                          | 2022                               |                          |                          |                         |                    |         |
| vailable Line Items                                                                         |                 |                                          |                                    |                          |                          |                         |                    |         |
|                                                                                             |                 |                                          |                                    |                          |                          |                         | Add a New Exp      | ense It |
| A, Enter Line Item Number or HCP Number                                                     | SEARCH          |                                          |                                    |                          |                          |                         |                    | ٦       |
| Line # 1 HCP Number HCP Name                                                                | Contract Number | Expense Type                             | Bandwidth(Download/Upload)         | Eligible Undiscounted Co | st Commitment Amount     | Line Item Availability  | A                  | ction   |
| 2                                                                                           |                 | Network Maintenance                      |                                    |                          |                          | Ready to Add            | Vi                 | ew Add  |
| 3                                                                                           |                 | Network Operation                        |                                    |                          |                          | Ready to Add            | V                  | ew Add  |
| 4                                                                                           |                 | Network Operation                        |                                    |                          |                          | Ready to Add            | V                  | ew Ad   |
| 5                                                                                           |                 | Network Shared Infrastructure            |                                    |                          |                          | Ready to Add            | vi                 | ew Ad   |
| 6                                                                                           |                 | Professional Services                    |                                    |                          |                          | Ready to Add            | Vi                 | ew Ad   |
| 7                                                                                           |                 | Software for Network Management          |                                    |                          |                          | Ready to Add            | vi                 | ew Ad   |
| 8                                                                                           |                 | Network Shared Infrastructure            |                                    |                          |                          | Ready to Add            | vi                 | ew Ad   |
| 9                                                                                           |                 | Network Operation                        |                                    |                          |                          | Cannot be added: No ren | naining balance Vi | ew      |
| Pleased Line Items<br>line items added to this Substitution Request must be<br>= Not edited | edited.         | Network Operation                        |                                    |                          |                          | Cannot be added: No ren | aining balance vi  | 8 it    |
| Q. Enter Line Item Number or HCP Number                                                     | SEARCH          |                                          |                                    |                          |                          |                         |                    |         |
| Line # 1 HCP Number HCP Name                                                                | Contract Number | Expense Type                             | Bandwidth(Dow                      | nload/Upload) Re         | quested New Commitment   | Line Item Availability  | Action             |         |
| 1                                                                                           |                 | Bundled Network Management a<br>Services | and Operation                      |                          |                          | Added                   | View Edit Remove   |         |
|                                                                                             |                 |                                          |                                    |                          |                          |                         |                    |         |

# **Supporting Documentation**

- Click Add Document to upload all supporting documents and select Document Type from the drop-down menu.
- An explanation of the requested change is required. Then click **Save & Continue**.

| DASHBOARD  | STARLA FORM                                       |                        |                                       |                          | 🗶 🕫 unan an a                |
|------------|---------------------------------------------------|------------------------|---------------------------------------|--------------------------|------------------------------|
| Post-Co    | mmitment Change Request - R                       | HC_PCCR2023000         |                                       |                          |                              |
|            | Start                                             | FCC Form 462 Selection | Site and Service Substitution Details | Supporting Documentation | Signature                    |
| Supporting | Documentation                                     |                        |                                       |                          |                              |
|            | Please add documentation to support your request. | 1                      |                                       |                          |                              |
|            | Document Type                                     |                        | Description                           |                          | File(s)                      |
|            | Explanation of Change Document                    |                        | Describe if Other is selected         | UPLOAD Drop file here    | ×                            |
|            | O Add Document                                    |                        | L2                                    |                          |                              |
|            |                                                   |                        |                                       |                          | << < Showing 1 - 1 of 1 > >> |
| BACK       | वा                                                |                        |                                       |                          | SAVE & CONTINUE              |

# **Signature Page**

- The **Signature Page** displays a summary of the requested substitution.
- Under the **Requested Change** column, the amount in red represents the amount that was removed from the original expense item.
- The amount in green represents the amount that was reallocated to the new expense item.
- The **Reason for Substitution** is populated by the system based on the fields that were changed.

|                                           | Start                |                        | FCC Form 462 Selection                               | Site and Service Substitution         | n Details                      | Supporting Documentation                 |                  | Signature               |
|-------------------------------------------|----------------------|------------------------|------------------------------------------------------|---------------------------------------|--------------------------------|------------------------------------------|------------------|-------------------------|
| quest Summary                             |                      |                        |                                                      |                                       |                                |                                          |                  |                         |
| quest Number                              | 285                  |                        | Request Type<br>Site and Service Sub                 | stitution                             |                                |                                          |                  |                         |
| y Substitution                            |                      |                        |                                                      |                                       |                                |                                          |                  |                         |
| elected FCC Form<br>HC202200 <sup>-</sup> | 462 Application(s)   |                        |                                                      |                                       |                                |                                          |                  |                         |
| upporting Docum                           | entation             |                        |                                                      |                                       |                                |                                          |                  |                         |
| Document Type                             |                      |                        |                                                      | Description                           | File(s                         | )                                        |                  |                         |
| Explanation of Change Document            |                      |                        |                                                      | HCP a                                 | and SP certifications.docx     | Ş                                        |                  |                         |
| te & Service Subst                        | itution Details      |                        |                                                      |                                       |                                |                                          |                  |                         |
| he following denot                        | es the changes creat | ed by your substitutio | ns with the FCC Form 462 RHC20220010421.             |                                       |                                |                                          |                  |                         |
| -                                         | -                    |                        | Note: This request is not in balance. \$12,346.      | 62 has been added to the discretionar | y account for this application | for use in future substitution requests. |                  |                         |
| hanged Expense I                          | ine Items            |                        |                                                      |                                       |                                |                                          |                  |                         |
| Expense Item #                            | HCP Number           | HCP Name               | Expense Type                                         | Bandwidth (Upload/Download)           | Commitment Amount              | Requested New Commitment                 | Requested Change | Reason for Substitution |
| 1                                         |                      |                        | Bundled Network Management and Operation<br>Services |                                       | \$13,299.00                    | \$0.00                                   | (\$13,299.00)    | Cost                    |
|                                           |                      |                        | Bundled Network Management and Operation             |                                       |                                |                                          |                  |                         |

# **Signature Page (continued)**

• The note in the yellow banner displays any remaining funds available for future substitutions.

|                                                                        | Start                |                         | FCC Form 462 Selection                               | Site and Service Substitution          | n Detalis                       | Supporting Documentation                   | Signature        |                         |
|------------------------------------------------------------------------|----------------------|-------------------------|------------------------------------------------------|----------------------------------------|---------------------------------|--------------------------------------------|------------------|-------------------------|
| equest Summary                                                         |                      |                         |                                                      |                                        |                                 |                                            |                  |                         |
| equest Number<br>HC_PCCR20230000<br>equest Nickname<br>ly Substitution | 1285                 |                         | Request Type<br>Site and Service Sut                 | astitution                             |                                 |                                            |                  |                         |
| HC202200                                                               | tor application(s)   |                         |                                                      |                                        |                                 |                                            |                  |                         |
| upporting Docum                                                        | entation             |                         |                                                      |                                        |                                 |                                            |                  |                         |
| Document Type                                                          |                      |                         |                                                      | Description                            | File(:                          | s)                                         |                  |                         |
| Explanation of Cha                                                     | ange Document        |                         |                                                      |                                        | HCP                             | and SP certifications.docx                 | ß                |                         |
| ite & Service Subst                                                    | titution Details     |                         |                                                      |                                        |                                 |                                            |                  |                         |
| he following denot                                                     | es the changes creat | ed by your substitution | ns with the FCC Form 462 RHC20220010421.             |                                        |                                 |                                            | _                |                         |
|                                                                        |                      |                         | Note: This request is not in balance. \$12,346       | .62 has been added to the discretionar | ry account for this application | n for use in future substitution requests. |                  |                         |
| hanged Expense I                                                       | Line Items           |                         |                                                      |                                        |                                 |                                            |                  |                         |
| Expense Item #                                                         | HCP Number           | HCP Name                | Expense Type                                         | Bandwidth (Upload/Download)            | Commitment Amount               | Requested New Commitment                   | Requested Change | Reason for Substitution |
| 1                                                                      |                      |                         | Bundled Network Management and Operation<br>Services |                                        | \$13,299.00                     | \$0.00                                     | (\$13,299.00)    | Cost                    |
|                                                                        |                      |                         |                                                      |                                        |                                 |                                            |                  |                         |

# **Signature Page (continued)**

- On the **Signature** page, review all information, click the required certifications and enter your full name as it appears in RHC Connect in the **Digital Signature** field.
- Click Request Change.

| and the second second                                                 |                                        |                                              |                                                          |                                                            |                                                                              |                                                                       |                                                             |                                           |                            |                                    |        |
|-----------------------------------------------------------------------|----------------------------------------|----------------------------------------------|----------------------------------------------------------|------------------------------------------------------------|------------------------------------------------------------------------------|-----------------------------------------------------------------------|-------------------------------------------------------------|-------------------------------------------|----------------------------|------------------------------------|--------|
| Signature                                                             |                                        |                                              |                                                          |                                                            |                                                                              |                                                                       |                                                             |                                           |                            |                                    |        |
| certify under penalty                                                 | y of perjury that                      | I am authorized to                           | submit this request on                                   | behalf of the applicant or                                 | consortium.                                                                  |                                                                       |                                                             |                                           |                            |                                    |        |
| Certify under penalty                                                 | y of perjury that                      | I have examined t                            | his request and all attact                               | ments and to the best of                                   | my knowledge, information, and be                                            | lief, all statements of fact contain                                  | ied therein are true.                                       |                                           |                            |                                    |        |
| ransmission, reliabili                                                | y of perjury that<br>ty, and other fac | the applicant or co<br>tors that the appli   | onsortium has considere<br>icant deems relevant to (     | d all bids received and sel<br>hoosing a method of prov    | ected the most cost-effective metho<br>viding the required health care servi | d of providing the requested services." 47 CFR § 54.622(c).           | vices. "Cost-effective" is de                               | fined as the "method tha                  | t costs the least after co | ansideration of the features, qual | ity of |
| certify under penalty                                                 | of perjury that                        | all RHC Program s                            | upport will be used only                                 | for eligible health care pu                                | irposes.                                                                     |                                                                       |                                                             |                                           |                            |                                    |        |
| certify under penalty                                                 | y of perjury that                      | the applicant or cl                          | onsortium is not request                                 | ing support for the same :                                 | service from both the Telecommuni                                            | cations Program and the Healtho                                       | are Connect Fund Program                                    | n.                                        |                            |                                    |        |
| <ul> <li>tcertify under penalty<br/>subject to rescission.</li> </ul> | y of perjury that                      | the applicant or cl                          | onsortium satisfies all of                               | the requirements under S                                   | lection 254 of the Act and applicable                                        | Commission rules, and understa                                        | and that any letter from th                                 | e Administrator that erro                 | neously commits funds      | for the benefit of the applicant m | hay be |
| certify under penalty                                                 | y of perjury that                      | I have reviewed al                           | l applicable rules and re-                               | juirements for the RHC Pr                                  | ogram and complied with those rul                                            | es and requirements.                                                  |                                                             |                                           |                            |                                    |        |
| understand that all of the rules must be ret.                         | documentation a<br>ained for a perio   | associated with thi<br>id of at least five y | s application. Including a<br>ears after the last date o | I bids, contracts, scoring r<br>service delivered in a par | matrices, and other information ass<br>rticular funding year pursuant to 47  | ociated with the competitive bidd<br>CFR §§ 54.631 or as otherwise pr | ling process, all billing reco<br>escribed by the Commissio | ords for services received<br>on's rules. | and any other docume       | ntation demonstrating compliant    | e with |
| certify under penalty                                                 | y of perjury that                      | the applicant or co                          | onsortium and/or its con                                 | suitant, if applicable, has r                              | not solicited or accepted a gift or an                                       | y other thing of value from a serv                                    | ice provider participating                                  | in or seeking to participat               | e in the RHC Program.      |                                    |        |
| certify under penalty omplied with RHC Pr                             | y of perjury that<br>rogram rules. inc | any consultants o<br>cluding the Commi       | r third parties associated<br>ssion's rules requiring fa | with this request or RFP o<br>ir and open competitive b    | do not have an ownership interest, s<br>aidding,                             | ales commission arrangement, o                                        | r other financial stake in t                                | he vendor chosen to prov                  | ide the requested servi    | ces, and that they have otherwise  | 2      |
| Certifier's Full Name                                                 |                                        |                                              |                                                          |                                                            |                                                                              | Digital Signature                                                     |                                                             |                                           |                            |                                    |        |
| Date                                                                  | 05/17/2023                             |                                              |                                                          |                                                            |                                                                              |                                                                       |                                                             |                                           |                            |                                    |        |
|                                                                       |                                        |                                              |                                                          |                                                            |                                                                              |                                                                       |                                                             |                                           |                            |                                    |        |
| BACK EXIT                                                             |                                        |                                              |                                                          |                                                            |                                                                              |                                                                       |                                                             |                                           |                            | REQUEST                            | HANGE  |

#### **After Submission**

• Once submitted, the confirmation message in green will display.

Post-Commitment Change Request Submission Confirmation

@ Request Number RHC\_PCCR20230000285 has been successfully submitted. You can access your request from the "Post-Commitment Change Request" tab on your dashboard.

# **After Submission (continued)**

• To download a PDF copy of the requested substitution, click the icon under **Actions**.

| RHC Connect | -                                |                               |                                                                  |                        |                     |         |
|-------------|----------------------------------|-------------------------------|------------------------------------------------------------------|------------------------|---------------------|---------|
| <           | (4) Unread Notifications         |                               |                                                                  |                        |                     | >       |
|             | Information Requests             | My Forms                      | My Organizations                                                 | Post-Co                | mmitment Change Red | quests  |
| 16:05       |                                  | (3) The Funding               | Year 2022 funding request filing window closes in <b>0</b> days. |                        |                     |         |
| May 30 2023 | Post-Commitment Change Requests  |                               |                                                                  |                        |                     |         |
|             | Request Type Select Request Type | •                             |                                                                  | CREATE POST-COMMITME   | ENT CHANGE REQUEST  |         |
|             | <b>Q.</b> Search Change Requests | SEARCH                        |                                                                  |                        |                     | τ-      |
|             | Request Number                   | Request Type                  | Form 462 Application Number                                      | Last Updated           | Status              | Actions |
|             | RHC_PCCR20230000285              | Site and Service Substitution | RHC202200                                                        | 5/30/2023 4:04 PM EDT  | Submitted           |         |
|             | RHC_PCCR20230000279              | Site and Service Substitution | RHC202200                                                        | 5/26/2023 11:32 AM EDT | Submitted           |         |

Available for Public Use

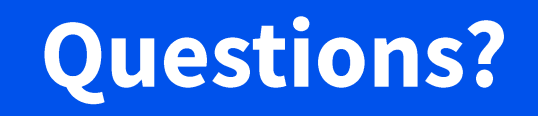

Available for Public Use

#### Service Delivery Deadline Extension Requests

# Submitting Post-Commitment Change Requests in RHC Connect

#### **Service Delivery Deadline Extension**

- Per <u>FCC Order 19-78</u>, applicants may request and receive a one-time, one-year extension of the service delivery deadline for non-recurring services if one of the following criteria is met:
  - Applicants whose Funding Commitment Letters (FCLs) are issued on or after March 1 of the funding year for which discounts are authorized.
  - Applicants that receive service provider change authorizations or site and service authorizations from USAC on or after March 1 of the funding year for which discounts are authorized.
  - Applicants whose service providers are unable to complete implementation for reasons beyond the service providers' control; or
  - Applicants whose service providers are unwilling to complete delivery and installation because the applicant's funding request is under review with USAC for program compliance.
- Service delivery deadline extension requests must be submitted on or before the original service deadline. The service delivery deadline is included in <u>the applicant's FCL</u>.

# **My Portal Landing Page**

#### • Log in to My Portal and click **RHC Connect**.

|                                             | a service providers are required to satisfic these annual certifications, for addition                                                                                                    |
|---------------------------------------------|----------------------------------------------------------------------------------------------------|
| Upcoming Dates                              | Rural Health Care                                                                                                    |
| 07/07 New Filer ID<br>2022 Basics Webinar   | RHC Connect - Health care providers must use this section to create and<br>submit required forms for the Healthcare Connect Fund (HCF) Program for                                                                                                    |
| 08/01 Quarterly Filing<br>2022 due August 1 | all required forms other than the FCC Form 460 for FY2022 and later.                                                                                                    |
|                                             | RHC My Portal - Health care providers must use this section to create and<br>submit required forms for the Telecommunications (Telecom) Program, the<br>Connected Care Pilot Program (CCPP), and the Healthcare Connect Fund<br>(HCF) Program for the FCC Form 460 and all required forms for FY2021 and<br>partice. |

#### Dashboard

• Click on the **Post-Commitment Change Requests** tab, then click **Create Post-Commitment Change Request**.

| ASHBOARD START A FORM |                                  |                                      |                                              |                                   |
|-----------------------|----------------------------------|--------------------------------------|----------------------------------------------|-----------------------------------|
| RHC Connect           | (5) Unread Notifications         |                                      |                                              |                                   |
|                       | Information Requests             | My Forms                             | My Organizations                             | Post-Commitment Change Requests   |
| 17:00                 |                                  | () The Funding Year 2022 funding req | iest filing window closes in <b>18</b> days. |                                   |
| May 12 2023           | Post-Commitment Change Requests  |                                      |                                              |                                   |
|                       | Request Type Select Request Type | •                                    | CREA                                         | TE POST-COMMITMENT CHANGE REQUEST |
|                       | <b>Q</b> Search Change Requests  | SEARCH                               |                                              | Υ                                 |

#### **Start Page**

- Enter a **Request Nickname** and select **Service Delivery Deadline Extension** from the drop-down menu.
- A description of the RHC rules about service delivery deadline extensions is displayed on the **Start** page.
- Click Save & Continue.

| Post-Commitment Change Requ                                                                                                    | uest                   |                                                                                                    |                                                                                                    |                                                                                                    |
|----------------------------------------------------------------------------------------------------|------------------------|----------------------------------------------------------------------------------------------------|----------------------------------------------------------------------------------------------------|----------------------------------------------------------------------------------------------------|
| Start                                                                                                    | FCC Form 462 Selection | Service Delivery Deadline Extension                                                                                                    | Supporting Documentation                                                                                                    | Signature                                                                                                    |
| Post-Commitment Change Request Details          Request Nickname         Select the type of post-commitment change you woot service Delivery Deadline Extension | uld like to make       | <ul> <li>Service Delivery Deadline E</li> <li>To be eligible for program<br/>for which discounts are re</li> <li>Recurring services must be<br/>installation deadline for re</li> <li>In general, non-recurring s</li> <li>the June 30 close of that for<br/>the deadline for delivery a</li> <li>A Funding Commitme<br/>authorized.</li> <li>Operational Service P</li> <li>March 1 of the fundiin</li> <li>The applicant request<br/>beyond the service prior</li> <li>The applicant request<br/>USAC delayed payme</li> </ul> | Extension<br>is support, eligible services must be received during a specific p<br>equested.<br>e delivered during the relevant funding year (July 1 through Ju<br>accurring services.<br>services must be delivered and installed between July 1 of the<br>unding year (i.e., 15 months after the beginning of the funding<br>and installation of these non-recurring services, which can occ<br>ent Decision Letter (FCDL) is issued by USAC on or after March<br>provider Identification Number (SPIN) changes and/ or service<br>rg year. The acronym "SPIN" is also known as the service provider<br>ted an extension because the service provider was unable to<br>rovider's control.<br>ted an extension because the service provider has been unwil<br>int while reviewing the application for program compliance. | <ul> <li>Deriod of time related to the particular funding year</li> <li>ane 30). There are no extensions available for the</li> <li>relevant funding year and September 30 following</li> <li>gyear). Certain recipients may receive extensions of</li> <li>ur for various reasons, including:</li> <li>1 of the funding year for which support is</li> <li>substitutions are approved by USAC on or after</li> <li>der's 498 ID.</li> <li>complete delivery and installation for reasons</li> <li>ling to complete delivery and installation after</li> </ul> |
| EXIT                                                                                                    |                        |                                                                                                    |                                                                                                    | SAVE & CONTINUE                                                                                                    |

# FCC Form 462 Selection Page

- Search by FCC Form 462 application number or select the FCC Form 462 application from the list displayed.
- The selected FCC Form 462 application will be displayed on the right side of the screen.
- Once selected, click Save & Continue.

| Start                                                     |                                | FCC Form 462              | Selection  | Service Deliver  | y Deadline Extension | Supporting Documentatio | n                                  | Signature        |
|-----------------------------------------------------------|--------------------------------|---------------------------|------------|------------------|----------------------|-------------------------|------------------------------------|------------------|
| C Form 462 Selection                                      |                                |                           |            |                  |                      |                         |                                    |                  |
| elect the FCC Form 462 a<br>vailable FCC Form 462 Applica | pplication(s) you wou<br>tions | ıld like to take action o | n          |                  |                      | Г                       | Selected FCC Form 462 Applications | 1                |
| Search RHC PC Form 462 Ava                                | able For SDDs                  | SEARCH                    |            |                  |                      | Υ-                      | ⊘RHC202200                         |                  |
| 462 Application Number                                    | HCP Name                       |                           | HCP Number | Service Provider | SPIN/498 ID          | Funding Year            |                                    | Showing 1 - 1 of |
| RHC2022000                                                |                                |                           |            |                  |                      | 2022                    |                                    |                  |
| RHC2022000                                                |                                |                           |            |                  |                      | 2022                    |                                    |                  |
| RHC202200                                                 |                                |                           |            |                  |                      | 2022                    |                                    |                  |
| RHC202200                                                 |                                |                           |            |                  |                      | 2022                    |                                    |                  |
| RHC202200                                                 |                                |                           |            |                  |                      | 2022                    |                                    |                  |
| RHC202200                                                 |                                |                           |            |                  |                      | 2022                    |                                    |                  |
| RHC202200                                                 |                                |                           |            |                  |                      | 2022                    |                                    |                  |
| RHC202200                                                 |                                |                           |            |                  |                      | 2022                    |                                    |                  |
| RHC202200                                                 |                                |                           |            |                  |                      | 2022                    |                                    |                  |
| RHC202200                                                 |                                |                           |            |                  |                      | 2022                    |                                    |                  |
|                                                           |                                |                           |            |                  |                      | < 1 - 10 of 11 >        |                                    |                  |
|                                                           |                                |                           |            |                  |                      |                         |                                    |                  |

### **Service Delivery Deadline Extension Page**

- Select the reason for the service delivery deadline extension.
- Provide a brief explanation of the request. Then click **Save & Continue**.

| Post-Commitment Change Requ                                                                                                    | est - RHC_PCCR20230000150                                                                                                    |                                                     |                 |            |                 |
|----------------------------------------------------------------------------------------------------|----------------------------------------------------------------------------------------------------|-----------------------------------------------------|-----------------|------------|-----------------|
| Start                                                                                                    | FCC Form 462 Selection                                                                                                    | Service Delivery Deadline Extension                 | Supporting Docu | umentation | Signature       |
| Form 462 Application Number                                                                                                    | Nickname                                                                                                    |                                                     | Funding Year    | HCP Number | HCP Name        |
| RHC202200                                                                                                    | Service Delivery Deadline Extension                                                                                                    | n #1                                                | 2022            |            |                 |
| The service provider is unable to complete implementa     The service provider has been unwilling to complete de     Provide a brief narrative regarding the necessity of the     Service provider is impacted by supply chain issues. | tion for reasons beyond service provider's control.<br>livery and installation because the applicant's funding requ<br>e change and identify the line item(s) on the FCC Form 4 | est is under review by USAC for program compliance. |                 |            | ,               |
| BACK EXIT                                                                                                    |                                                                                                    |                                                     |                 |            | SAVE & CONTINUE |

# **Supporting Documentation**

- Click Add Document to upload all supporting documents and select Document Type from the drop-down menu.
- At minimum, an explanation is required.
- Click Save and Continue.

| Post-Commitment Ch           | ange Request - RHC_PCCR20230000 | 150                                 |                          |                              |
|------------------------------|---------------------------------|-------------------------------------|--------------------------|------------------------------|
| Start                        | FCC Form 462 Selection          | Service Delivery Deadline Extension | Supporting Documentation | Signature                    |
| Supporting Documentation     |                                 |                                     |                          | Δ                            |
| Please add documentatio      | n to support your request.      |                                     |                          |                              |
|                              | Document Type                   | Description                         | File(s)                  |                              |
| Explanation                  |                                 | Describe if Other is selected       | UPLOAD R Drop file here  | ×                            |
| Add Document                 |                                 |                                     |                          |                              |
| Valid data is required for a | Ill the documents you added.    |                                     |                          | << < Showing 1 - 1 of 1 > >> |
| BACK EXIT                    |                                 |                                     |                          | SAVE & CONTINUE              |

# **Signature Page**

- On the Signature page, review all information, click the required certifications and sign using your full name as it appears in RHC Connect in the Digital Signature field.
- Click **Request Change**.

| Request Numer   Request Numer   Service Delivery Deadline Extension   Bergine Numer   Genoment Type   Document Type   Document Type   Decoment Type   Decomen                                                                                                    | Start                                                                                                    | FCC Form 462 Selection                                                                                                    | Service Delivery Deadline Extension                                                                                                    | Supporting Documentation                                                                   | Signature               |
|----------------------------------------------------------------------------------------------------|----------------------------------------------------------------------------------------------------|----------------------------------------------------------------------------------------------------|----------------------------------------------------------------------------------------------------|--------------------------------------------------------------------------------------------|-------------------------|
| Request Number Request Ppe   HC, DCC020000150 Beloney Deadline Extension   Centre 1500 Centre 1500 Cen                                                                                                    | lequest Summary                                                                                                    |                                                                                                    |                                                                                                    |                                                                                            |                         |
| squest, kinkame   bride Delivery Deadline Extension #1   sected PCC From #24 Application(s)   rccourse Type   Document Type   Document Type   Document Type   Description   Prived Peldine Extension Details   The envice Prived Period Period                                                                                                    | equest Number<br>HC_PCCR20230000150                                                                                                    | Request Type<br>Service Delivery                                                                                                    | Deadline Extension                                                                                                    |                                                                                            |                         |
| ice zero in a social da subinit his request, including al biling request, and this request, and this request, and the to the best of my knowledge, information, and belief all the statemest of face contained herein are true.  If entries full materias associated with this request, and the, to the best of my knowledge, information, and belief all the statemest of face contained herein are true.  If entries full materias associated with this request, and the, to the best of my knowledge, information, and belief all the statemest of face contained herein are true.  If entries full materias associated with this request, and the, to the best of my knowledge, information, and belief all the statemest of face contained herein are true.  If entries full materias associated with this request, and the, to the best of my knowledge, information, and belief all the statemest of face contained herein are true.  If entries full materias associated with this request, and the, to the best of my knowledge, information, and belief all the statemest of face contained herein are true.  If entries full materias associated with this request, and the, to the best of my knowledge, information, and belief all the statemest of face contained herein are true.  If entries full materias associated with this request, herein the statemest of face contained herein are true.  If entries full materias full materias full materias full materias after the last date of service delivered in a particular f | equest Nickname<br>ervice Delivery Deadline Extension #1                                                                                                    |                                                                                                    |                                                                                                    |                                                                                            |                         |
| porting Documentation   bocument Type   bocument Type </td <td>lected FCC Form 462 Application(s)<br/>HC202200</td> <td></td> <td></td> <td></td> <td></td>                                                                                                    | lected FCC Form 462 Application(s)<br>HC202200                                                                                                    |                                                                                                    |                                                                                                    |                                                                                            |                         |
| Document Type Description File(s)   Explanation Email from SP - Delay.pdf   File(s) Email from SP - Delay.pdf Email from SP - Delay.pdf                                                                                                    | pporting Documentation                                                                                                    |                                                                                                    |                                                                                                    |                                                                                            |                         |
| Explanation Extension Details  exervice Derivery Deadline Extension Details  exervice provider is unable to complete implementation for reasons beyond service provider's control.  Frouded a brief narrative regarding the necessity of the change and identify the line item(s) on the FCC Form 462 require this change:  Exervice provider is impacted by supply chain issues.   Proture  If perify that I am authorized to submit this request, that I have examined this request, and that, to the best of my knowledge, information, and belief, all the statements of fact contained herein are true.  If perify that I am authorized to submit this request, including all billing records for services received, must be retained for a period at least five years after the last date of service delivered in a particular funding year pursuant to 47 CFR § 54.631.                                                                                                    | Document Type                                                                                                    | Description                                                                                                    | File(s)                                                                                                    |                                                                                            |                         |
| ervice Delivery Deadline Extension Details the service provider is unable to complete implementation for reasons beyond service provider's control. the service provider is impacted by supply chain issues.                                                                                                    | Explanation                                                                                                    |                                                                                                    | Email from SP -                                                                                                    | Delay.pdf                                                                                  |                         |
| nature I certify that I am authorized to submit this request, that I have examined this request, and that, to the best of my knowledge, information, and belief, all the statements of fact contained herein are true. Understand that all documentation associated with this request, including all billing records for services received, must be retained for a period at least five years after the last date of service delivered in a particular funding year pursuant to 47 CFR § 54.631.  Irtifier's Full Name Date 05/12/2023                                                                                                    | rvice Delivery Deadline Extension Details<br>e service provider is unable to complete impleme                                                                                                    | ntation for reasons beyond service provider's control.                                                                                                    |                                                                                                    |                                                                                            |                         |
| spature  I certify that I am authorized to submit this request, that I have examined this request, and that, to the best of my knowledge, information, and belief, all the statements of fact contained herein are true.  I understand that all documentation associated with this request, including all billing records for services received, must be retained for a period at least five years after the last date of service delivered in a particular funding year pursuant to 47 CFR § 54.631.  ertifier's Full Name  Date 05/12/2023                                                                                                    | rvice Delivery Deadline Extension Details<br>le service provider is unable to complete impleme<br>ovide a brief narrative regarding the necessity<br>rvice provider is impacted by supply chain issues.                                                                                                    | ntation for reasons beyond service provider's control.<br>of the change and identify the line item(s) on the FCC Form                                                                                                    | 462 require this change:                                                                                                    |                                                                                            |                         |
| I certify that I am authorized to submit this request, that I have examined this request, and that, to the best of my knowledge, information, and belief, all the statements of fact contained herein are true. II understand that all documentation associated with this request, including all billing records for services received, must be retained for a period at least five years after the last date of service delivered in a particular funding year pursuant to 47 CFR § 54.631.  ertifler's Full Name Date 05/12/2023                                                                                                    | rvice Delivery Deadline Extension Details<br>e service provider is unable to complete impleme<br>ovide a brief narrative regarding the necessity<br>rvice provider is impacted by supply chain issues.                                                                                                    | ntation for reasons beyond service provider's control.<br>of the change and identify the line item(s) on the FCC Form                                                                                                    | 462 require this change:                                                                                                    |                                                                                            |                         |
| In understand that all documentation associated with this request, including all billing records for services received, must be retained for a period at least twe years after the last date of service delivered in a particular funding year pursuant to 47 CFR 3 54.631.                                                                                                    | rvice Delivery Deadline Extension Details<br>e service provider is unable to complete impleme<br>ovide a brief narrative regarding the necessity<br>rvice provider is impacted by supply chain issues.                                                                                                    | ntation for reasons beyond service provider's control.<br>of the change and identify the line item(s) on the FCC Form                                                                                                    | 462 require this change:                                                                                                    |                                                                                            |                         |
| Date 05/12/2023                                                                                                    | rvice Delivery Deadline Extension Details<br>le service provider is unable to complete impleme<br>ovide a brief narrative regarding the necessity<br>rvice provider is impacted by supply chain issues.                                                                                                    | ntation for reasons beyond service provider's control.<br>of the change and identify the line item(s) on the FCC Form<br>st, that I have examined this request, and that, to the best of my                                                                            | 462 require this change:<br>/knowledge, information, and belief, all the statements of fact of                                                                                            | contained herein are true.                                                                 |                         |
| Date 05/12/2023 🗰                                                                                                    | rvice Delivery Deadline Extension Details<br>le service provider is unable to complete impleme<br>ovide a brief narrative regarding the necessity<br>rvice provider is impacted by supply chain issues.<br>gnature                                                                                                    | ntation for reasons beyond service provider's control.<br>of the change and identify the line item(s) on the FCC Form<br>ist, that I have examined this request, and that, to the best of my<br>with this request, including all billing records for services received | 462 require this change:<br>/knowledge, information, and belief, all the statements of fact o<br>d, must be retained for a period at least five years after the last                      | iontained herein are true.<br>date of service delivered in a particular funding year pursu | int to 47 CFR § 54.631. |
|                                                                                                    | ervice Delivery Deadline Extension Details<br>le service provider is unable to complete impleme<br>ovide a brief narrative regarding the necessity<br>ervice provider is impacted by supply chain issues.<br>Interview of the service of the service of the service<br>patterne<br>Interview of the service of the service of | ntation for reasons beyond service provider's control.<br>of the change and identify the line item(s) on the FCC Form<br>ist, that I have examined this request, and that, to the best of my<br>with this request, including all billing records for services received | 462 require this change:<br>/knowledge, information, and belief, all the statements of fact of<br>, must be retained for a period at least five years after the last<br>Digital Signature | contained herein are true.<br>date of service delivered in a particular funding year pursu | int to 47 CFR § 54.631. |
|                                                                                                    | rvice Delivery Deadline Extension Details<br>e service provider is unable to complete impleme<br>ovide a brief narrative regarding the necessity<br>rvice provider is impacted by supply chain issues.<br>nature<br>Intertify that I am authorized to submit this reque<br>understand that all documentation associated v<br>striffer's Full Name<br>Date 05/12/2023                                                                                                    | ntation for reasons beyond service provider's control.<br>of the change and identify the line item(s) on the FCC Form<br>ist, that I have examined this request, and that, to the best of my<br>with this request, including all billing records for services received | 462 require this change:<br>/knowledge, information, and belief, all the statements of fact o<br>d, must be retained for a period at least five years after the last<br>Digital Signature | iontained herein are true.<br>date of service delivered in a particular funding year pursu | int to 47 CFR § 54.631. |

#### **After Submission**

• Once submitted, the confirmation message in green will display.

Post-Commitment Change Request Submission Confirmation

Sequest Number RHC\_PCCR20230000148 has been successfully submitted. You can access your request from the "Post-Commitment Change Request" tab on your dashboard.

Post-Commitment Change Request Details

Available for Public Use

#### **Invoice Filing Deadline Extension Requests**

# Submitting Post-Commitment Change Requests in RHC Connect

### **Invoice Deadline Extension**

- Per <u>FCC Order 19-78</u>, applicants and service providers may request and automatically receive a one-time, 120-day extension of the deadline to file an invoice.
- Invoice filing deadline extension requests must be submitted on or before the original invoice deadline.
- The invoice filing deadline is included in the applicant's FCL.

# **My Portal Landing Page**

#### • Log in to My Portal and click **RHC Connect**.

| Upcoming Dates                              | Rural Health Care                                                                                                    |
|---------------------------------------------|----------------------------------------------------------------------------------------------------|
| 07/07 New Filer ID<br>2022 Basics Webinar   | RHC Connect - Health care providers must use this section to create and<br>submit required forms for the Healthcare Connect Fund (HCF) Program for                                                                                                    |
| 08/01 Quarterly Filing<br>2022 due August 1 | all required forms other than the FCC Form 460 for FY2022 and later.                                                                                                    |
|                                             | RHC My Portal - Health care providers must use this section to create and<br>submit required forms for the Telecommunications (Telecom) Program, the<br>Connected Care Pilot Program (CCPP), and the Healthcare Connect Fund<br>(HCF) Program for the FCC Form 460 and all required forms for FY2021 and |

#### Dashboard

Click on the Post-Commitment Change Requests tab, then click Create Post-Commitment Change
 Request.

| DASHBOARD START A FORM |                                  |                                        |                                             | III 💿 👬 Laborat Service               |
|------------------------|----------------------------------|----------------------------------------|---------------------------------------------|---------------------------------------|
| RHC Connect            | (5) Unread Notifications         |                                        |                                             |                                       |
|                        | Information Requests             | My Forms                               | My Organizations                            | Post-Commitment Change Requests       |
| 17:00                  |                                  | () The Funding Year 2022 funding reque | est filing window closes in <b>18</b> days. |                                       |
| May 12 2023            | Post-Commitment Change Requests  |                                        |                                             |                                       |
|                        | Request Type Select Request Type |                                        |                                             | CREATE POST-COMMITMENT CHANGE REQUEST |
|                        | Q Search Change Requests         | SEARCH                                 |                                             | ۲.                                    |
### **Start Page**

- Enter a **Request Nickname** and select **Invoice Filing Deadline Extension** from the drop-down menu.
- A description of the RHC rules about invoice filing deadline extensions is displayed on the **Start** page.
- Click Save & Continue.

| Post-Commitment Change Request                                                                                                    |                                                                                                    |                                                                                                    |
|----------------------------------------------------------------------------------------------------|----------------------------------------------------------------------------------------------------|----------------------------------------------------------------------------------------------------|
| Start                                                                                                    | FCC Form 462 Selection                                                                                                    | Signature                                                                                                    |
| Post-Commitment Change Request Details                                                                                                    |                                                                                                    |                                                                                                    |
| Request Nickname   Invoice Deadline Extension #1   Select the type of post-commitment change you would like to make   Invoice Filing Deadline Extension | Invoice Filing Deadline Extension<br>Per FCC Order 19-78 (§ 54.627 Invoicing proces<br>receive a one-time, 120-day extension of the d<br>before the original invoice deadline. The invoice<br>USAC when funding request (FCC Form 462) is | ss and certifications (b)), applicants and service providers may request and automatically<br>leadline to file an invoice. You must submit an invoice filing deadline extension request on or<br>ce filing deadline is included in the Funding Commitment Letter (FCL) which is issued by<br>approved. |
| EXIT                                                                                                    |                                                                                                    | SAVE & CONTINUE                                                                                                    |

## FCC Form 462 Selection Page

- Search by FCC Form 462 application number or select the FCC Form 462 application from the list displayed.
- The selected FCC Form 462 application will be displayed on the right side of the screen.
- Once selected, click **Save & Continue**.

| Post-Commitment Change Request - RHC_PCCR20230                                                                                                    | 0000151    | _                |                    |              |                  |                                    |                           |
|----------------------------------------------------------------------------------------------------|------------|------------------|--------------------|--------------|------------------|------------------------------------|---------------------------|
| Start                                                                                                    |            | FCC              | Form 462 Selection |              |                  | Signature                          |                           |
| FCC Form 462 Selection                                                                                                    |            |                  |                    |              |                  |                                    |                           |
| Select the FCC Form 462 application(s) you would like to take action on   Available FCC Form 462 Applications   Q. Search RHC PC Form 462 Available For IDDs |            |                  |                    |              | Υ                | Selected FCC Form 462 Applications |                           |
| 462 Application Number HCP Name                                                                                                    | HCP Number | Service Provider | SPIN/498 ID        | Funding Year | Invoice Deadline |                                    | Showing <b>1 - 1</b> of 1 |
| RHC2022000                                                                                                    |            |                  |                    | 2022         | 10/28/2023       |                                    |                           |
| RHC2022000                                                                                                    |            |                  |                    | 2022         | 10/28/2023       |                                    |                           |
| RHC2022000                                                                                                    |            |                  |                    | 2022         | 10/28/2024       |                                    |                           |
| RHC2022000                                                                                                    |            |                  |                    | 2022         | 10/28/2023       |                                    |                           |
| RHC2022000                                                                                                    |            |                  |                    | 2022         | 10/28/2024       |                                    |                           |

#### **Signature Page**

- On the **Signature** page, review all of the information, click the required certifications and sign using your full name as it appears in RHC Connect in the **Digital Signature** field.
- Click Request Change.

| Start                                                                                                    | FCC Form 462 Selection                                                                                                    | Signature                                              |
|----------------------------------------------------------------------------------------------------|----------------------------------------------------------------------------------------------------|--------------------------------------------------------|
| lequest Summary                                                                                                    |                                                                                                    |                                                        |
| equest Number<br>HC_PCCR20230000151<br>tequest Nickname<br>nvoice Deadline Extension #1                                                                        | Request Type<br>Invoice Filing Deadline Extension                                                                                                    |                                                        |
| elected FCC Form 462 Application(s)                                                                                                    |                                                                                                    |                                                        |
| gnature                                                                                                    |                                                                                                    |                                                        |
| certify that I am authorized to submit this request, that I have examined this<br>understand that all documentation associated with this request, including al | request, and that, to the best of my knowledge, information, and belief, all the statements of fact contained herein are true.<br>I billing records for services received, must be retained for a period at least five years after the last date of service delivered in a | a particular funding year pursuant to 47 CFR § 54.631. |
| ertifier's Full Name                                                                                                    | Digital Signature                                                                                                    |                                                        |
| Date 05/12/2023                                                                                                    |                                                                                                    |                                                        |
| ACK EXIT                                                                                                    |                                                                                                    | REQUEST CHA                                            |

## **After Submission**

• Once submitted, the confirmation message in green will display.

Post-Commitment Change Request Submission Confirmation

Sequest Number RHC\_PCCR20230000148 has been successfully submitted. You can access your request from the "Post-Commitment Change Request" tab on your dashboard.

Post-Commitment Change Request Details

#### **Important Dates and Resources**

Submitting Post-Commitment Change Requests in RHC Connect

## **Important Deadlines**

| What                                                                 | When             |
|----------------------------------------------------------------------|------------------|
| Service delivery deadline for single-year FY2023 funding commitments | June 30, 2024    |
| Invoice filing deadline for single-year FY2023 funding commitments   | October 28, 2024 |

#### Resources

- <u>Post-Commitment Actions</u> webpage
- <u>SPIN Change</u> webpage
- <u>Site and Service Substitution</u> webpage
- <u>RHC Connect User Guide Post-Commitment Change Requests</u>
- <u>RHC Connect User Guide Invoice Filing Deadline Extension Requests Service Providers</u>

## **RHC Program Customer Service Center**

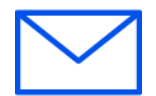

- Email: <u>RHC-Assist@usac.org</u>
- Include in your email:
  - HCP Number
  - FRN Number
- Phone: (800) 453-1546
  - Hours are 8 a.m. to 8 p.m. ET
  - Monday to Friday

### **The RHC Customer Service Center**

| The RHC Customer Service Center CAN                                       | The RHC Customer Service Center CANNOT                                                 |
|---------------------------------------------------------------------------|----------------------------------------------------------------------------------------|
| Answer general questions regarding both programs                          | Determine eligibility of a specific site or service before an official form submission |
| Provide account holder information for an HCP                             | Review a form or document for accuracy before an official submission                   |
| Provide clarity regarding FCC Report and Order 19-78 and other FCC orders | Contact a service provider or other account holder on someone else's behalf            |
| Provide helpful resources and best practices for forms                    | Provide documents that are not already accessible in My Portal and RHC Connect         |
| Assist with My Portal and RHC Connect                                     | Transfer a call to a specific form reviewer                                            |

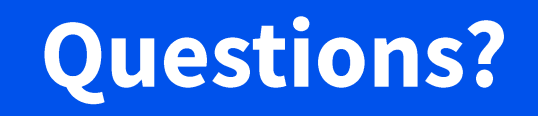

# **Thank You!**

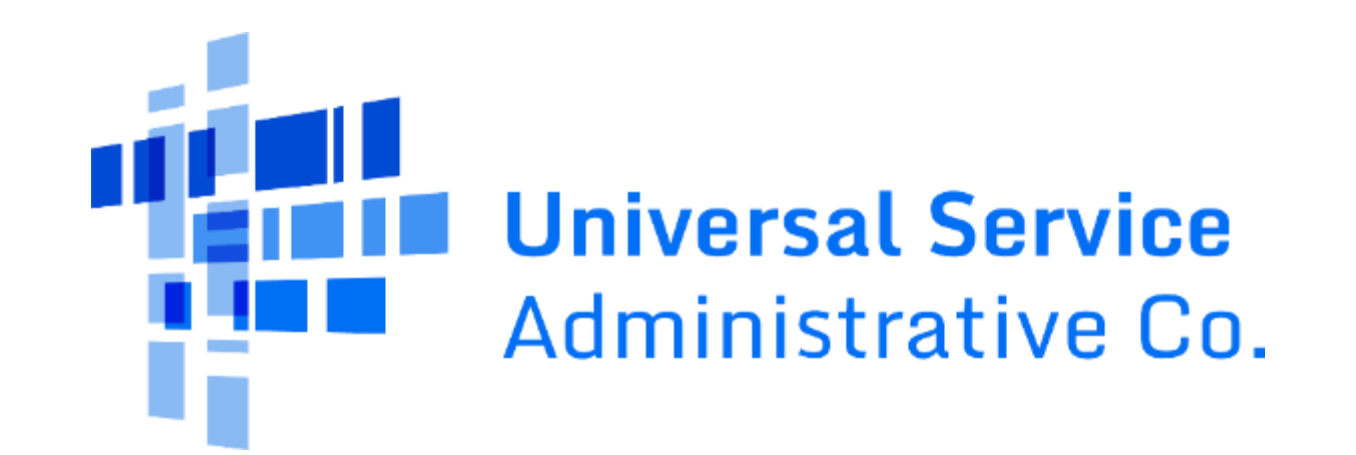